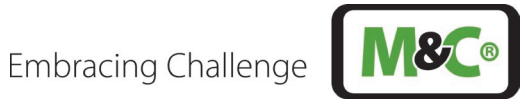

## In-situ-Laser-Analysator ILA1-X000-EX

# Anzeige- und Bedieneinheit ILA HMI DCU10 EX II 2G Ex db IIC T6 Gb II 2D Ex tb IIIC T85°C Db

Betriebsanleitung Version 1.00.00 Software-Version ab 1.0

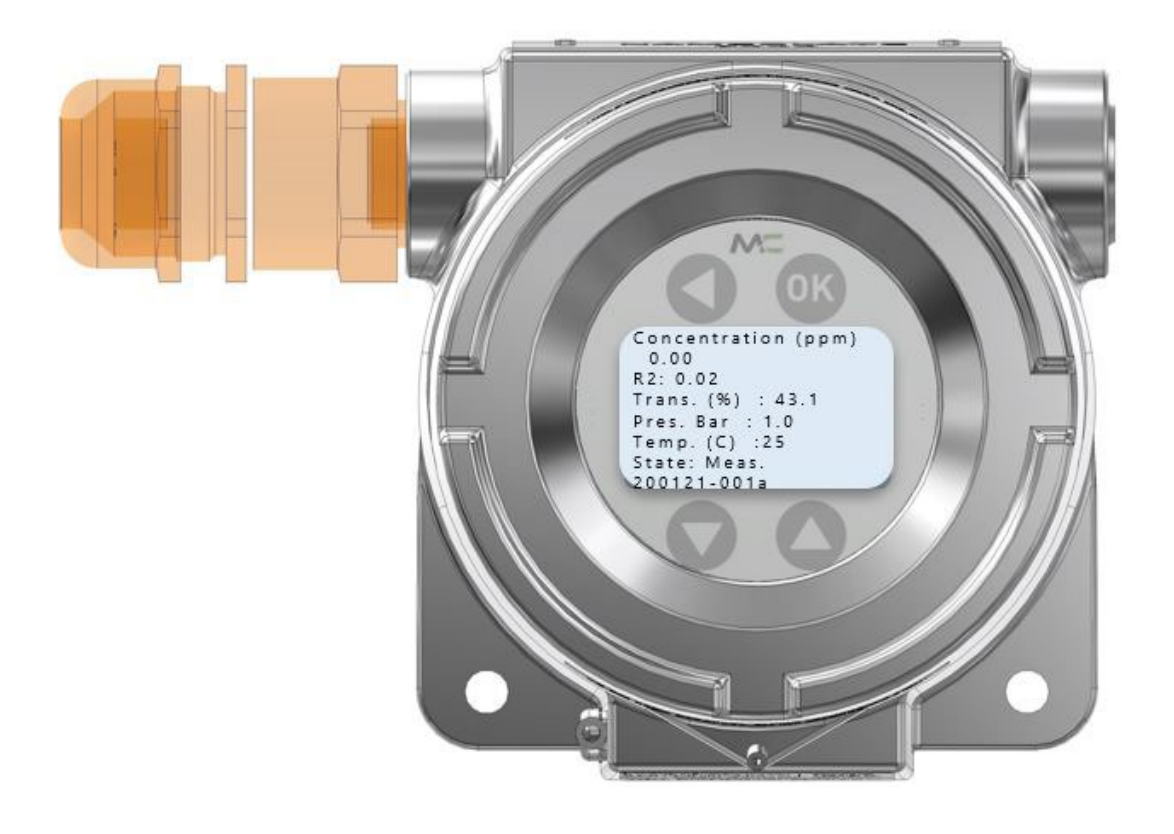

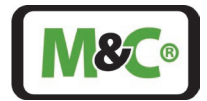

#### Sehr geehrter Kunde,

vielen Dank, dass Sie sich für unser Produkt entschieden haben. Diese Betriebsanleitung enthält alle notwendigen Informationen zu diesem M&C-Produkt. In dieser Betriebsanleitung sind alle Informationen schnell und einfach zu finden, sodass Sie Ihr M&C-Produkt sofort in Betrieb nehmen können, sobald Sie das Handbuch gelesen haben.

Falls Sie Fragen zu dem Produkt oder zur Anwendung haben, können Sie jederzeit M&C oder Ihren autorisierten M&C-Fachhändler kontaktieren. Die Kontaktdaten sind im Anhang des Handbuchs aufgeführt.

Weitergehende Informationen zu unseren Produkten und unserem Unternehmen können Sie der M&C-Webseite entnehmen unter <u>http://www.mc-techgroup.com</u>. Dort finden Sie die Datenblätter und die Handbücher auf Deutsch und Englisch.

Haftungsausschluss Diese Betriebsanleitung erhebt keinen Anspruch auf Vollständigkeit und kann technischen Änderungen unterliegen. © 03/2025 M&C TechGroup Germany GmbH. Die Reproduktion dieses Dokumentes oder seines Inhaltes ist nicht gestattet und bedarf der ausdrücklichen Genehmigung durch M&C.

Mit Veröffentlichung dieser Version verlieren alle älteren Handbuchversionen ihre Gültigkeit. Die deutsche Betriebsanleitung ist die Originalbetriebsanleitung. Im Falle eines

Schiedsverfahrens ist nur die deutsche Version gültig und verbindlich.

Version: 1.00.00 Software-Version ab 1.0

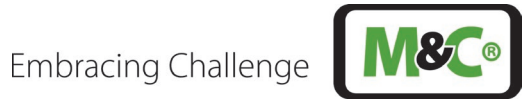

#### Inhaltsverzeichnis

| 1 A   | llgemeine Informationen                                                       | 5  |
|-------|-------------------------------------------------------------------------------|----|
| 2 K   | on formitätserklärung                                                         | 5  |
| 3 G   | ewährleistung                                                                 | 6  |
| 4 W   | /arnzeichen und Definitionen                                                  | 6  |
| 5 Si  | cherheitsanweisungen zur Nutzung des HMI in explosionsgefährdeten Bereichen   | 7  |
| 5.1   | Bestimmungsgemäßer Gebrauch                                                   | 8  |
| 5.2   | Vernünftigerweise vorhersehbare Fehlanwendung                                 | 9  |
| 6 A   | nwendung und Beschreibung                                                     | 10 |
| 7 Te  | echnische Daten                                                               | 11 |
| 7.1   | Optionen                                                                      | 11 |
| 7.2   | Technische Zeichnung                                                          | 12 |
| 7.3   | Typenschild und Seriennummer                                                  | 12 |
| 8 Be  | edienung des HMI                                                              | 13 |
| 8.1   | Menüführung                                                                   | 14 |
| 8.2   | Service-Menüführung                                                           | 15 |
| 8.3   | Administrator-Passwort                                                        | 16 |
| 9 H   | MI-Display: Messungen                                                         | 17 |
| 9.1   | Parameter                                                                     | 18 |
| 9.2   | Analogeingänge und -ausgänge (IOs)                                            | 18 |
| 9.3   | Status Einstellungen                                                          | 19 |
| 10 W  | /arenempfang                                                                  | 20 |
| 11 M  | ontage                                                                        | 20 |
| 11.1  | Informationen zur ATEX-Installation                                           | 20 |
| 11.2  | Zünddurchschlagssichere Spalte an der druckfesten Kapselung des Ex-d-Gehäuses | 22 |
| 12 A  | nschluss des HMI an den In-situ-Laser-Analyzer                                | 23 |
| 12.1  | Elektrische Kabel für den Anschluss des HMI an den In-situ-Laser-Analysator   | 23 |
| 12    | 2.1.1 Alternative Kabelwahl                                                   | 23 |
| 12.2  | Ex-d-zertifizierte Kabelverschraubung mit Epoxidharz für Längsdichtigkeit     | 24 |
| 12.3  | Anschluss der Klemmen innerhalb des HMI                                       | 25 |
| 12.4  | Anschluss des Potenzialausgleichs an das HMI-Gehäuse                          |    |
| 13 In | betriebnahme des HMI                                                          | 29 |
| 14 A  | ußerbetriebnahme                                                              | 29 |
| 15 W  | /artung und Reparatur                                                         | 29 |
| 15.1  | Keinigung                                                                     |    |
| 16 Er | ntsorgung                                                                     | 30 |
| 17 A  | nhang                                                                         |    |
| 17.1  | Analysator-/HMI-Anschlusse                                                    |    |
| 17.2  | I rouble Shooting Codes auf dem HMI                                           |    |
| 17.3  | LertIfIKate                                                                   |    |

## Abbildungsverzeichnis

| Abbildung 1: Display in 0° und 180°-gedrehter Ausrichtung des Ex-d-Gehäuses | 10 |
|-----------------------------------------------------------------------------|----|
| Abbildung 2: HMI-Display mit Standardprozessparametern                      | 10 |
| Abbildung 3: Technische Zeichnung HMI                                       | 12 |
| Abbildung 4: Produktkennzeichnung des HMI                                   | 12 |
| Abbildung 5: Struktur der Seriennummer des ILA HMI DCU10 EX                 | 13 |
| Abbildung 6: HMI-Tasten                                                     | 13 |
| Abbildung 7: HMI-Zugangssstruktur                                           | 14 |
| Abbildung 8: HMI-Menüstruktur - Deutsch                                     | 15 |

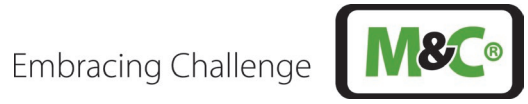

| Abbildung 9: HMI-Admin-Passwort – geben Sie XXXX ein, um zum Admin-Menü zu gelangen |    |
|-------------------------------------------------------------------------------------|----|
| Abbildung 10: HMI-Display: Messungen                                                | 17 |
| Abbildung 11: Zünddurchschlagssichere Spalte am HMI                                 |    |
| Abbildung 12: Platine und Display im HMI-Gehäuse                                    |    |
| Abbildung 13: Anschlüsse im Inneren des HMI-Gehäuses (Platine nicht abgebildet)     | 27 |
| Abbildung 14: Anschluss für Potentialausgleich                                      |    |
| Abbildung 15: Analysator/HMI-Anschlüsse – aktive Temperatur-/Drucksonden            |    |
| Abbildung 16: Analysator/HMI-Anschlüsse – passive Temperatur-/Drucksonden           |    |

## Tabellenverzeichnis

| Tabelle 1 Beschreibung der Tasten-Funktionalität                         | 13 |
|--------------------------------------------------------------------------|----|
| Tabelle 2 Beschreibung des HMI-Displays – Messungen                      | 17 |
| Tabelle 3 Beschreibung des HMI-Displays – Ausrichtung                    | 17 |
| Tabelle 4 Beschreibung der Einstellungen I im HMI                        | 18 |
| Tabelle 5 Beschreibung des "4-20 HMI"-Panel im HMI                       | 18 |
| Tabelle 6 Beschreibung der Input-Einstellungen "Analysator Kal." im HMI  | 19 |
| Tabelle 7 Beschreibung der unterschiedlichen Status-Typen des Messgeräts | 19 |
| Tabelle 8 Elektrische Anschlussklemmen im HMI-Gehäuse                    | 28 |
| Tabelle 9 Elektrische Klemmen zum Anschluss an das HMI                   | 30 |
| Tabelle 10 Troubleshooting am System                                     | 36 |
| Tabelle 11 Troubleshooting – Fehlercode-Liste                            | 37 |
| Tabelle 12 Troubleshooting – Liste der Warncodes                         | 38 |

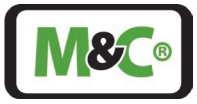

#### Hersteller (Hauptsitz)

M&C TechGroup Germany GmbH ◆ Rehhecke 79 ◆ 40885 RatingenTel.:+49 2102 935–0E-Mail:info@mc-techgroup.comWebsite:www.mc-techgroup.com

#### 1 Allgemeine Informationen

Das in diesem Handbuch beschriebene Produkt wurde in unserer Produktionsstätte hergestellt und getestet. Alle M&C-Produkte werden für den sicheren Versand verpackt. Um den sicheren Betrieb zu gewährleisten und zur Erhaltung dieses Zustands müssen alle in diesem Handbuch aufgeführten Anweisungen und Vorschriften befolgt werden. Dieses Handbuch enthält alle Informationen über den ordnungsgemäßen Transport, die Lagerung, die Installation, den Betrieb und die Wartung dieses Produkts durch qualifiziertes Personal. Befolgen Sie alle Anweisungen und Warnhinweise genau.

Lesen Sie diese Anleitung sorgfältig durch, bevor Sie das Gerät in Betrieb nehmen und bedienen. Wenn Sie Fragen zum Produkt oder zur Anwendung haben, wenden Sie sich bitte an M&C oder Ihren autorisierten M&C-Fachhändler.

#### 2 Konformitätserklärung

# CE-Kennzeichnung

Das in dieser Betriebsanleitung beschriebene Produkt entspricht den folgenden EU-Richtlinien:

#### ATEX-Richtlinie

Die ATEX-Version des in diesem Handbuch beschriebenen Produkts wurde in Übereinstimmung mit der EU-Richtlinie für Geräte und Schutzsysteme zur bestimmungsgemäßen Verwendung in explosionsgefährdeten Bereichen 2014/34/EU, Anhang II, hergestellt.

#### EMV-Richtlinie

Die Anforderungen der EU-Richtlinie 2014/30/EU "Elektromagnetische Verträglichkeit" werden erfüllt.

#### **RoHS-Richtlinie**

Die Anforderungen der RoHS2-Richtlinie 2011/65/EU ("Restriction of Hazardous Substances 2") und ihrer Anhänge werden erfüllt.

#### Konformitätserklärung

Die EU-Konformitätserklärung kann direkt bei M&C angefordert werden.

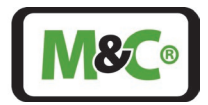

#### 3 Gewährleistung

Im Falle eines Geräteausfalls wenden Sie sich bitte umgehend an M&C oder Ihren autorisierten M&C-Vertragshändler.

Wir bieten eine Gewährleistungsfrist von 12 Monaten ab dem Lieferdatum. Die Gewährleistung gilt nur für bestimmungsgemäß genutzte Produkte und umfasst keine Verschleißteile. Die vollständigen Gewährleistungsbedingungen finden Sie in unseren Allgemeinen Geschäftsbedingungen.

Die Gewährleistung beinhaltet eine kostenlose Reparatur in unserer Produktionsstätte oder den kostenlosen Austausch des Gerätes. Wenn Sie ein Gerät an M&C zurücksenden, achten Sie bitte darauf, dass es ordnungsgemäß verpackt und mit einer Schutzverpackung verschickt wird. Das reparierte oder ausgetauschte Gerät wird versandkostenfrei an den Verwendungsort geliefert.

#### 4 Warnzeichen und Definitionen

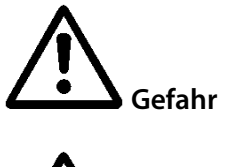

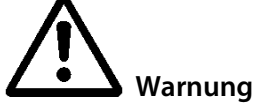

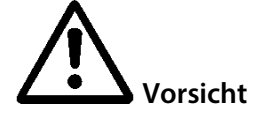

Vorsicht

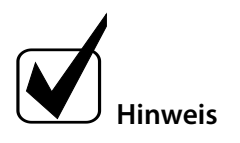

**Qualifiziertes Personal** 

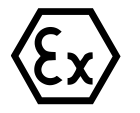

Das Warnzeichen "Gefahr" weist darauf hin, dass Tod, schwere Verletzungen und/oder erheblicher Sachschaden eintreten werden, wenn die entsprechenden Vorsichtsmaßnahmen nicht getroffen werden.

Das Warnzeichen "Warnung" weist darauf hin, dass Tod, schwere Verletzungen oder Sachschäden eintreten können, wenn die entsprechenden Vorsichtsmaßnahmen nicht getroffen werden.

Das Warnzeichen "Vorsicht" weist darauf hin, dass leichte Verletzungen auftreten können, wenn die entsprechenden Sicherheitsvorkehrungen nicht beachtet werden.

"Vorsicht" weist darauf hin, dass Sachschäden auftreten können, wenn die entsprechenden Sicherheitsvorkehrungen nicht beachtet werden.

"Hinweis" bezeichnet wichtige Informationen über das Produkt oder hebt Teile der Dokumentation hervor, die besonders zu beachten sind.

"Qualifiziertes Personal" sind Fachkräfte, die mit der Installation, der Inbetriebnahme, der Wartung und dem Betrieb dieser Art von Produkten vertraut sind. Für die Arbeiten sind mindestens die folgenden Kenntnisse erforderlich:

- Unterweisungen im Explosionsschutz
- Elektrotechnische Ausbildung
- Detaillierte Kenntnisse der Betriebsanleitung und der relevanten Sicherheitsbestimmungen

"Ex" verweist auf wichtige Informationen über das Produkt oder über die entsprechenden Teile in der Betriebsanleitung, die sich auf die Verwendung in explosionsgefährdeten Bereichen beziehen. Hochspannungen!

ILA HMI DCU10 EX | 1.00.00

Embracing Challenge

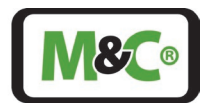

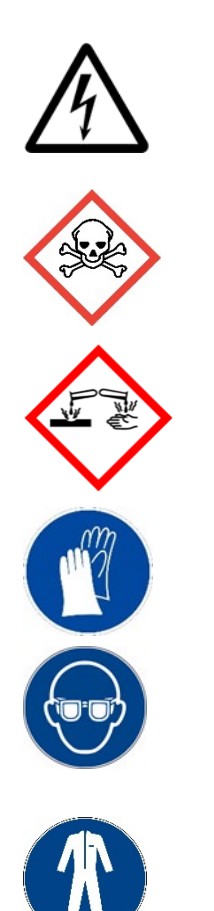

Schützen Sie sich und andere vor Schäden, die durch Hochspannungen verursacht werden können.

Giftig!

Akute Toxizität (oral, dermal, durch Einatmen)! Giftig bei Berührung mit der Haut, beim Verschlucken oder Einatmen

Korrosiv!

Diese Stoffe zerstören bei Kontakt lebendes Gewebe und Geräte. Dämpfe nicht einatmen; Kontakt mit Haut und Augen vermeiden.

Enthält Gas unter Druck. Behälter nicht öffnen! Vor dem Öffnen des Behälters Druck prüfen und auf atmosphärischen Druck einstellen.

Tragen Sie Schutzhandschuhe! Bei Arbeiten mit Chemikalien, scharfen Gegenständen oder extrem hohen Temperaturen müssen Schutzhandschuhe getragen werden.

Tragen Sie eine Schutzbrille! Schützen Sie Ihre Augen bei der Arbeit mit Chemikalien oder scharfen Gegenständen. Tragen Sie eine Schutzbrille, um zu vermeiden, dass etwas in Ihre Augen gerät.

## 5 Sicherheitsanweisungen zur Nutzung des HMI in explosionsgefährdeten Bereichen

Die Ex-Version der Anzeige- und Bedieneinheit (HMI) ist für die Installation in explosionsgefährdeten Bereichen der ATEX-Zonen 1 und 21 zugelassen. Die Explosionsschutzkennzeichnung des ILA HMI DCU10 EX ist folgendermaßen:

T<sub>Umgebung</sub> -40 °C to +65 °C: T6 ≤ 85 °C  $\textcircled{\baselineskip}$  II 2G Ex db IIC T6 Gb  $\textcircled{\baselineskip}$  II 2D Ex tb IIIC T85°C Db

Die Baumusterprüfbescheinigung des HMI wird vom IBExU Institut für Sicherheitstechnik GmbH, einem An-Institut der TU Bergakademie Freiberg, ausgestellt. Eine Kopie der Baumusterprüfbescheinigung IBExU24ATEX1067 X, IECEx IBE 24.0027X finden Sie in den entsprechenden Ausgaben im Anhang dieser Betriebsanleitung.

Embracing Challenge

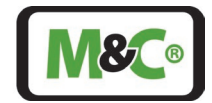

**Qualifiziertes Personal** 

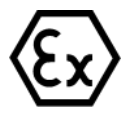

Der In-situ-Laser-Analysator darf nur durch qualifiziertes Personal installiert werden. Qualifiziertes Personal muss mindestens über folgende Kenntnisse verfügen:

- Unterweisungen im Explosionsschutz
- elektrotechnische Ausbildung
- detaillierte Fachkenntnisse der Betriebsanleitung und der geltenden Sicherheitsbestimmungen.

Installieren, warten oder reparieren Sie das HMI nicht, wenn eine explosive Atmosphäre vorhanden ist.

Öffnen Sie den Anschlusskasten und das HMI nicht in explosionsgefährdeten Bereichen.

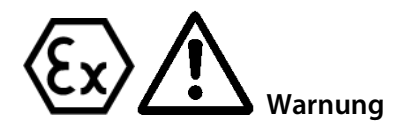

Ein leicht zugänglicher Hauptschalter mit entsprechender Beschriftung muss extern vorhanden sein.

Wird die Standardkonfiguration durch Verwendung von nicht spezifizierten und von M&C nicht genehmigten Komponenten oder Teilen verändert, verliert die Baumusterprüfbescheinigung ihre Gültigkeit. Reparaturen und Serviceleistungen mit Teilen, die nicht von M&C spezifiziert sind, führen ebenfalls zum Erlöschen der Ex-Bescheinigung.

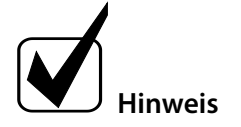

Wenn Sie Fragen oder Zweifel in Bezug auf Komponenten oder Reparaturen und Dienstleistungen haben, kontaktieren Sie bitte M&C oder einen unserer offiziellen Vertriebspartner.

#### 5.1 Bestimmungsgemäßer Gebrauch

#### Beachten Sie diese Sicherheitsvorkehrungen während der Installation, Inbetriebnahme und Betriebs:

- Lesen Sie diese Betriebsanleitung, bevor Sie das Produkt in Betrieb nehmen und bedienen. Beachten Sie unbedingt alle Warn- und Sicherheitshinweise.
- Die Installation und Inbetriebnahme elektrischer Geräte darf nur von qualifiziertem Fachpersonal unter Einhaltung der geltenden Vorschriften durchgeführt werden. Alle elektrischen Anschlussarbeiten dürfen nur von entsprechend qualifizierten Elektrofachkräften (IEC 60079-14) durchgeführt werden.
- Beachten Sie alle relevanten nationalen und internationalen Vorschriften und Normen für die Verwendung des Gerätes in explosionsgefährdeten Bereichen.
- Bevor Sie das Gerät anschließen, vergleichen Sie bitte die Versorgungsspannung mit der auf dem Produktschild angegebenen Spannung.
- Betreiben Sie das Gerät nur in den zulässigen Temperatur- und Druckbereichen. Details entnehmen Sie bitte dem technischen Datenblatt bzw. der Betriebsanleitung.
- Installieren Sie das Gerät nur in geschützten Bereichen, die vor Sonne, Regen und Feuchtigkeit geschützt sind. Vermeiden Sie zusätzliche Wärmequellen neben dem Anschlussflansch.
- Bei der Arbeit mit giftigen und gesundheitsgefährdenden Messgasen müssen Schutzmaßnahmen gegen unbeabsichtigtes Austreten getroffen werden, z.B. durch unerwartete Beschädigung des Keilfensters, der zugehörigen Schläuche oder Schlauchverbindungen.

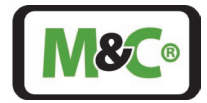

- Für den bauseitigen Anschluss an die Klemmen im Ex e Klemmenkasten sind die Luft- und Kriechstrecken nach IEC 60079-7, Tabelle 1, einzuhalten. Für die Nennspannung 24 V DC (< 32 V DC) ist beim Anschluss der einzelnen Adern an die Reihenklemmen eine Mindestkriechstrecke von 1,8 mm einzuhalten.
- Das Öffnen des Gehäuses des HMI ist nur in einer nicht explosionsgefährdeten Umgebung zulässig.

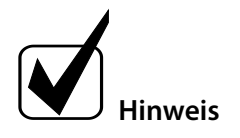

Wenn Sie sich bei der Handhabung und Inbetriebnahme des Systems unsicher sind, wenden Sie sich an M&C TechGroup Germany GmbH oder einen M&C-Vertreter, um weitere Informationen oder Unterstützung zu erhalten.

#### 5.2 Vernünftigerweise vorhersehbare Fehlanwendung

Stellen Sie sicher, dass Sie das HMI nur für den in dieser Betriebsanleitung beschriebenen Verwendungszweck installieren und betreiben.

Das Gerät muss so installiert und verwendet werden, dass keine elektrostatischen Aufladungen durch Betrieb, Wartung oder Reinigung auftreten.

Um das HMI betreiben zu können, muss es sicher installiert sein.

Montieren oder demontieren Sie das HMI nicht mit angeschlossenem Netzkabel.

Tragen Sie stets persönliche Schutzausrüstung (PSA) entsprechend der Risikobeurteilung.

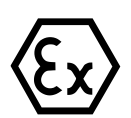

Warnung

Während des Betriebs darf die Umgebungstemperatur die in der Spezifikation angegebenen Werte nicht überschreiten.

Verwenden Sie in explosionsgefährdeten Bereichen (Zonen) nur Bediengeräte, die in die entsprechende Gerätekategorie, Explosionsgruppe und Temperaturklasse fallen. Die Ex-Kennzeichnung ist auf dem Produktetikett deutlich angegeben.

Verwenden Sie das HMI ohne Ex-Kennzeichnung nicht in explosionsgefährdeten Bereichen.

Flammgeschützte Verbindungen dürfen nicht nachgearbeitet oder repariert werden.

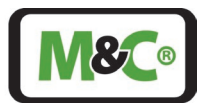

#### 6 Anwendung und Beschreibung

Das externe HMI (Anzeige- und Bedieneinheit ILA HMI DCU10 EX) kann zur Bedienung, Konfiguration oder Diagnose des In-situ-Laser-Analysators ILA1-X000-EX verwendet werden.

Es kann direkt an den Anschlusskasten des Laser-Analysators oder an eine Stelle, an der die Signale des Laser-Analysators zur Verfügung stehen (z.B. Schaltschrank oder Anschlusskasten), angeschlossen werden. Die Stromversorgung kann über das Analysatorkabel oder über ein geeignetes separates Netzteil mit geeigneter Zuleitung erfolgen (Nutzung der zweiten Kabeldurchführung).

Das Gerät kann mit geeignetem Befestigungsmaterial auf einer ebenen Fläche installiert werden. Es ist möglich, das HMI-Display in einer 180°-Ausrichtung zu installieren, um eine andere Kabelführung in der Installation zu ermöglichen.

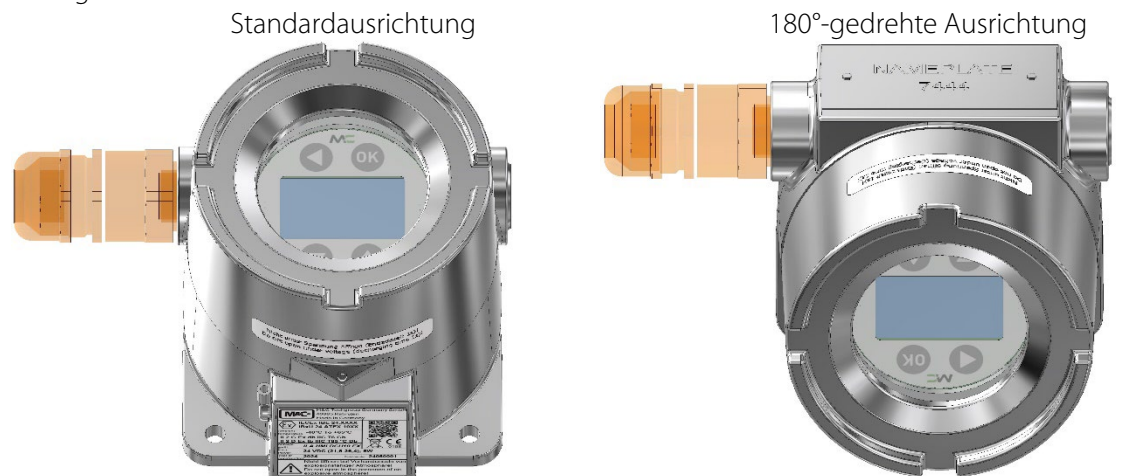

#### Abbildung 1: Display in 0° und 180°-gedrehter Ausrichtung des Ex-d-Gehäuses

Das HMI ist mit einem 128 x 64 Pixel großen LCD-Display (entspricht 8 x 21 Zeichen) ausgestattet. Das HMI ermöglicht die Überwachung von vordefinierten Messungen und die Bearbeitung der wichtigsten Parameter. Der Benutzer kann auf die Menüpositionen zugreifen und zwischen ihnen wechseln, indem er die Tasten oberhalb und unterhalb des Displays mit kapazitiver Touch-Funktionalität verwendet.

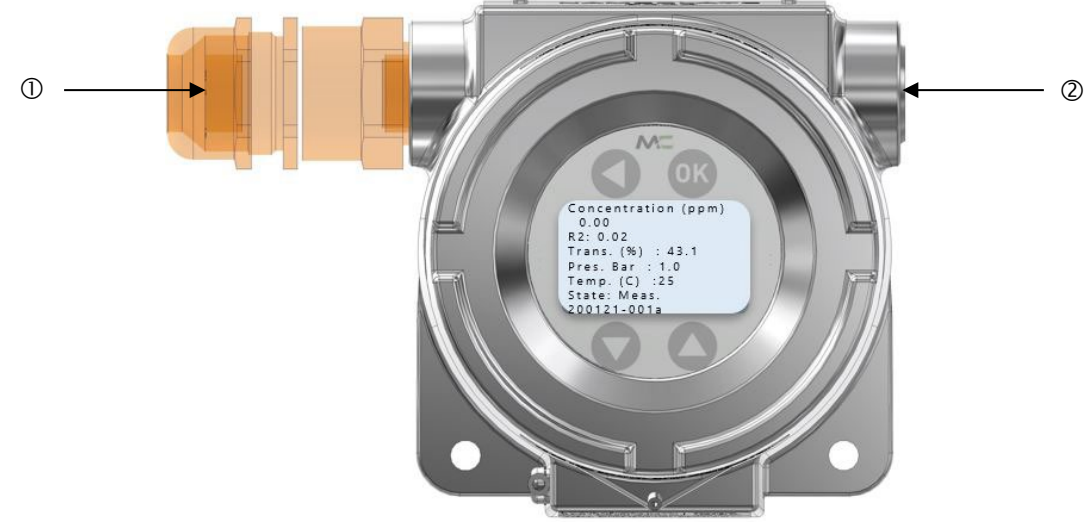

① Kabelverschraubung Typ PXSS2K-REX oder andere für Ex-d-Gehäuse zugelassene Kabelverschraubung ② Blindstopfen

#### Abbildung 2: HMI-Display mit Standardprozessparametern

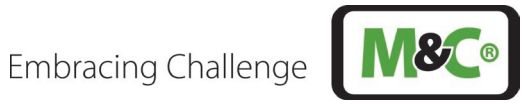

#### 7 **Technische Daten**

| ILA HMI DCU10 EX                       |                                                                                                    |  |  |
|----------------------------------------|----------------------------------------------------------------------------------------------------|--|--|
| Electrische Daten                      |                                                                                                    |  |  |
| Netzversorgung                         | 24 V DC ±10 % 6 W abgesichert mit max. 80 A (Kurzschlussstrom)                                                                                                    |  |  |
|                                        | Hinweis: Bei Betrieb mit dem ILA1X ist dieser bereits mit max. 20 A                                                                                                    |  |  |
|                                        | abgesichert (unter 80 A)                                                                                                    |  |  |
| Leistungsaufnahme                      | < 6 VA                                                                                                    |  |  |
| EMV-Norm                               | EN 61326-1                                                                                                    |  |  |
| Umgebungsbedingungen                   |                                                                                                    |  |  |
| Umgebungsdruck                         | 700 bis 1200 hPa                                                                                                    |  |  |
| Luftfeuchtigkeit                       | RH < 99 %, nicht-kondensierend                                                                                                    |  |  |
| Umgebungstemperatur                    | -40 bis +65 °C für T6                                                                                                    |  |  |
| Lagertemperatur                        | -40 bis +70 °C                                                                                                    |  |  |
| Schutzgrad                             | IP65                                                                                                    |  |  |
| Schnittstellen                         |                                                                                                    |  |  |
| Analoge und digitale<br>Schnittstellen | <ul> <li>Analogausgänge: 4 x 4-20 mA, programmierbar, aktiv</li> <li>Analogeingänge: 2 x 4-20 mA, programmierbar, aktiv/passiv</li> <li>Relaisausgänge: 2 x Relaisausgang, programmierbar: 60 V AC/60 V DC, max.</li> <li>120 mA, NO (normally open)</li> <li>Relaiseingänge: 2 x Relaiseingang, programmierbar: min. 16 V DC, max.</li> <li>60 V DC, NO (normally open)</li> <li>Digitale Schnittstellen: CAN (Verbindung zum Sensorkopf) CAN (Verbindung zum In-situ-Laser-Analyzer ILA1-X000-EX)</li> </ul> |  |  |
| Abmessungen                            |                                                                                                    |  |  |
| Abmessungen (B x H x L)                | 146.4 x 134.4 x 120.7 mm                                                                                                    |  |  |
| Gewicht                                | Ca. 2.1 kg                                                                                                    |  |  |
| Ex-Sicherheit                          |                                                                                                    |  |  |
| Kennzeichnung                          | $T_{Umgebung}$ -40 °C to +65 °C: T6 $\leq$ 85 °C                                                                                                    |  |  |
|                                        | 🐼 II 2G Ex db IIC T6 Gb                                                                                                    |  |  |
|                                        | II 2D Ex tb IIIC T85℃ Db                                                                                                    |  |  |
| EU-Richtlinien                         | IEC 60079-0:2017 Ed. 7<br>IEC 60079-1:2014 Ed. 7<br>IEC 60079-31:Ed. 3<br>IEC 60079-14:2014 Ed. 6<br>EN 60079-0:2018/AC:2020<br>EN 60079-1:2014/AC:2018<br>EN 60079-14:2014/AC:2016<br>EN 60079-31:2014                                                                                                    |  |  |

#### 7.1 Optionen

| Optionen für ILA HMI DCU10 EX: |                                                                                                    |  |
|--------------------------------|----------------------------------------------------------------------------------------------------|--|
| SU EL10                        | Versorgungseinheit mit 24 V DC einschließlich: 2 x Kabelverschraubungen (5-14<br>mm) für den Anschluss Laserkopf – HMI, 5 x Kabelverschraubungen (4-11 mm) für<br>Netz, analoge Signale und Statussignale; Schnittstellen: RJ45 für Modbus TCP/IP;<br>Bedienelemente: Netz- und Wartungsschalter; Schutzart: IP65 |  |

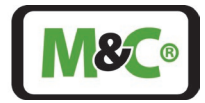

| Optionen für ILA HMI DCU10 EX:           |                                                                                                    |  |  |
|------------------------------------------|----------------------------------------------------------------------------------------------------|--|--|
| SU EP10                                  | Versorgungseinheit inkl. 24 V DC Netzteil mit 50 W für Versorgungsspannung 100-<br>240 V AC einschließlich: 2 x Kabelverschraubungen (5-14 mm) für den Anschluss<br>Laserkopf – HMI, 5 x Kabelverschraubungen (4-11 mm) für Netz, analoge Signale<br>und Statussignale; Schnittstellen: RJ45 für Modbus TCP/IP; Bedienelemente: Netz-<br>und Wartungsschalter; Schutzart: IP65   |  |  |
| SU EP10 EX                               | EX-Versorgungseinheit inkl. 24 V DC Netzteil mit 50 W für Versorgungsspannung<br>100-240 V AC einschließlich: 2 x Kabelverschraubungen (5-14 mm) für den<br>Anschluss Laserkopf – HMI, 5 x Kabelverschraubungen (4-11 mm) für Netz, analoge<br>Signale und Statussignale; Schnittstellen: RJ45 für Modbus TCP/IP; Bedienelemente:<br>Netz- und Wartungsschalter; Schutzart: IP65 |  |  |
| ILA-HMI-Kabel, 10 m,<br>12 x 2 x 0,25 mm | Vorkonfektioniertes Kabel, 12 x 2 x 0,25 mm, Länge: 10 m, zum Anschluss HMI –<br>elektrische Versorgungseinheit                                                                                                    |  |  |

#### 7.2 Technische Zeichnung

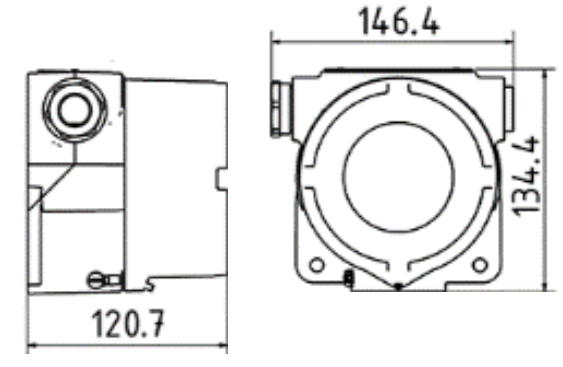

Abbildung 3: Technische Zeichnung HMI

## 7.3 Typenschild und Seriennummer

Das Produktetikett auf dem HMI enthält die folgenden Informationen.

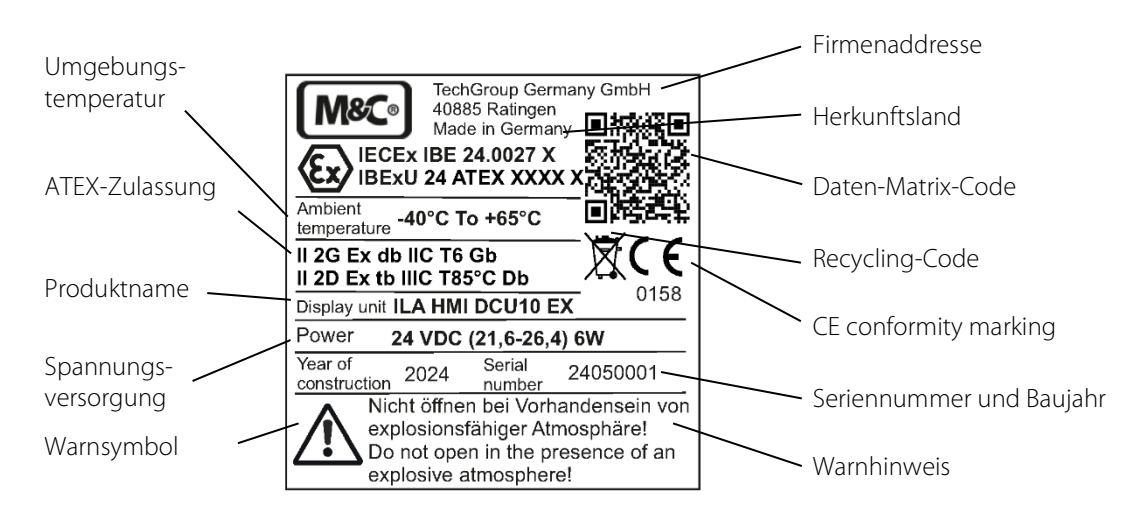

Abbildung 4: Produktkennzeichnung des HMI

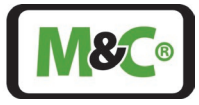

Die Seriennummer des HMI hat die folgende Struktur: 20 08 23 - 001 Herstellungsjahr Herstellungsmonat HMI-Nummer

Abbildung 5: Struktur der Seriennummer des ILA HMI DCU10 EX

#### 8 Bedienung des HMI

Auf dem Deckel des HMI befinden sich vier Tasten. Jede Taste hat eine vom Modus abhängige Funktion. Es stehen zwei Modi zur Verfügung: "Normale Eingabe" und "Bearbeiten".

|   | C OK                |
|---|---------------------|
| 2 | Concentration (ppm) |
| l | 82.002              |
|   | Trans. (%) : 43.1   |
| l | Pres. Bar : 1.0     |
| l | Temp. (C) :25       |
| l | State: Meas.        |
| 2 | 200121-001a         |
|   |                     |
| 1 |                     |

#### Abbildung 6: HMI-Tasten

| HMI-Tasten |              | Normale Eingabe            | Bearbeiten                    |
|------------|--------------|----------------------------|-------------------------------|
|            | Up           | Aufwärts                   | Ziffer erhöhen                |
|            | Down         | Abwärts                    | Ziffer verringern             |
|            | Links/zurück | Zum letzten Menü<br>zurück | Nach links gehen              |
| ОК         | Bestätigen   | Punkt auswählen            | Änderungen/Wert<br>bestätigen |

Tabelle 1 Beschreibung der Tasten-Funktionalität

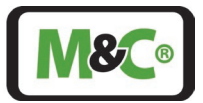

#### 8.1 Menüführung

Das HMI verfügt über zwei verschiedene Berechtigungsebenen (=> insgesamt drei Ebenen). Im Administrator-Menü (User) können geschulte Mitarbeitende des Kunden mit einem Passwort auf Display-Messungen, Parameter und IOs (Eingänge/Ausgänge) zugreifen.

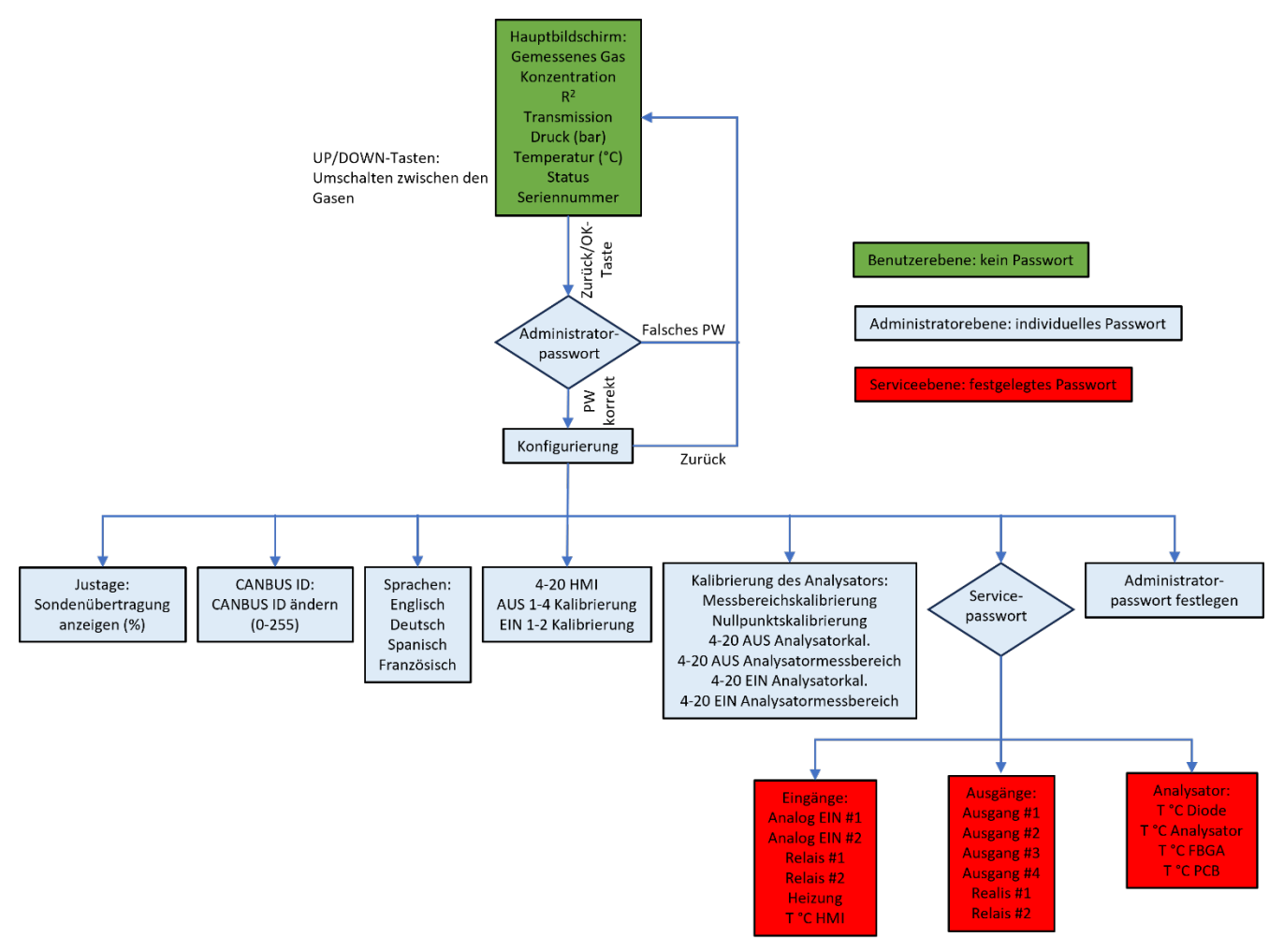

Abbildung 7: HMI-Zugangssstruktur

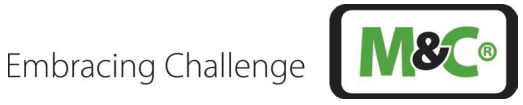

Von der HMI-Ebene ausgehend hat der Benutzer Zugang zum Menü. Die Menüstruktur ist wie folgt (Deutsch):

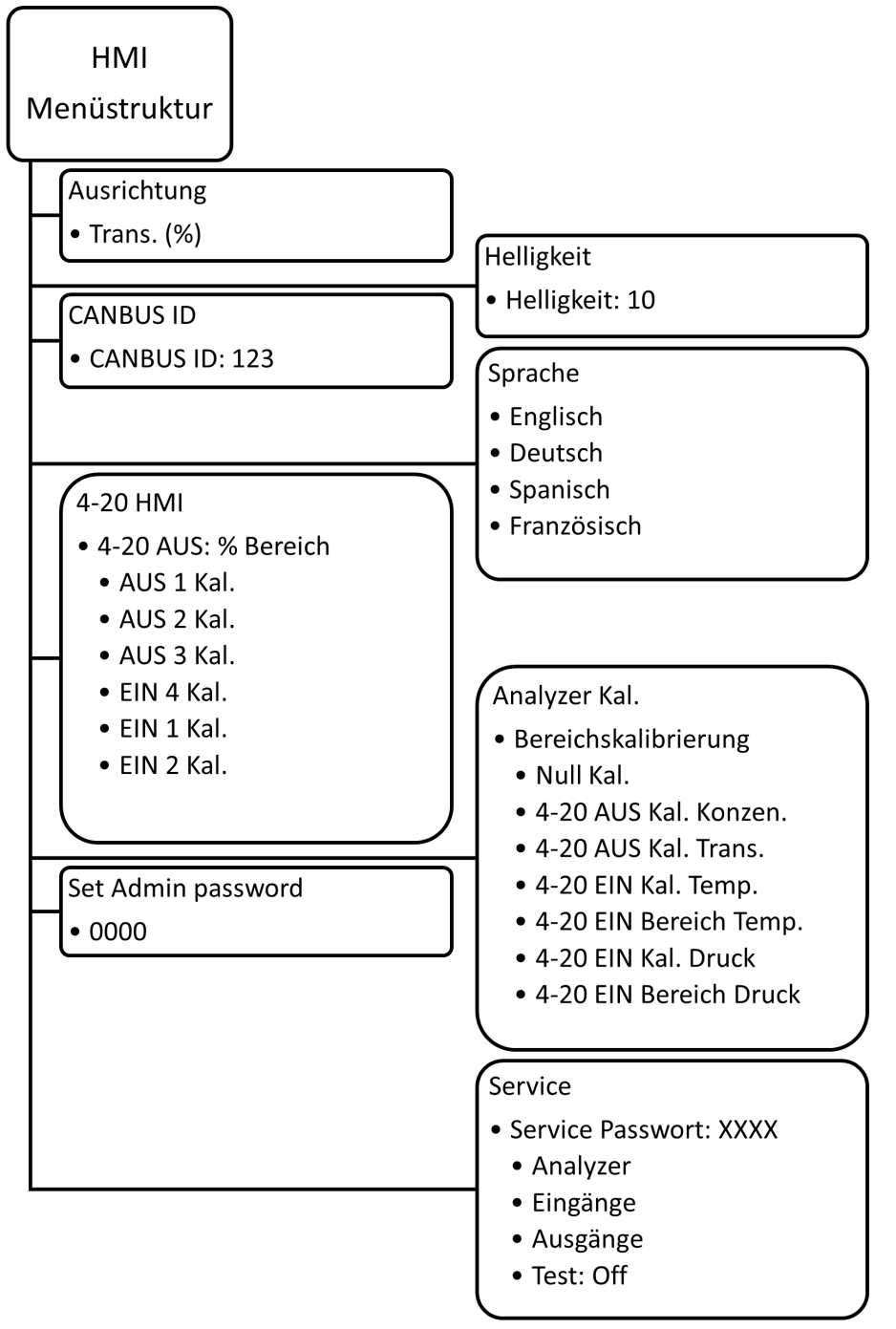

#### Abbildung 8: HMI-Menüstruktur - Deutsch

#### 8.2 Service-Menüführung

Der Hersteller hat Zugang zum Service-Menü über ein festgelegtes Passwort. Das Service-Menü ist dem Hersteller vorbehalten und bietet weitergehende Zugriffs- und Einstellmöglichkeiten sowie Diagnosewerte (z.B. Temperaturen).

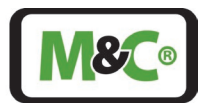

#### 8.3 Administrator-Passwort

Zur Änderung von Parametern, Einstellungen, Offsets oder der Skalierung von AINx/AOUTx ist ein Passwort erforderlich.

Das folgende Passwort ist vierstellig: **XXXX**. Das Standard-Passwort "Admin" lautet: **0000**. Wir empfehlen, das Standardpasswort so bald wie möglich zu ändern.

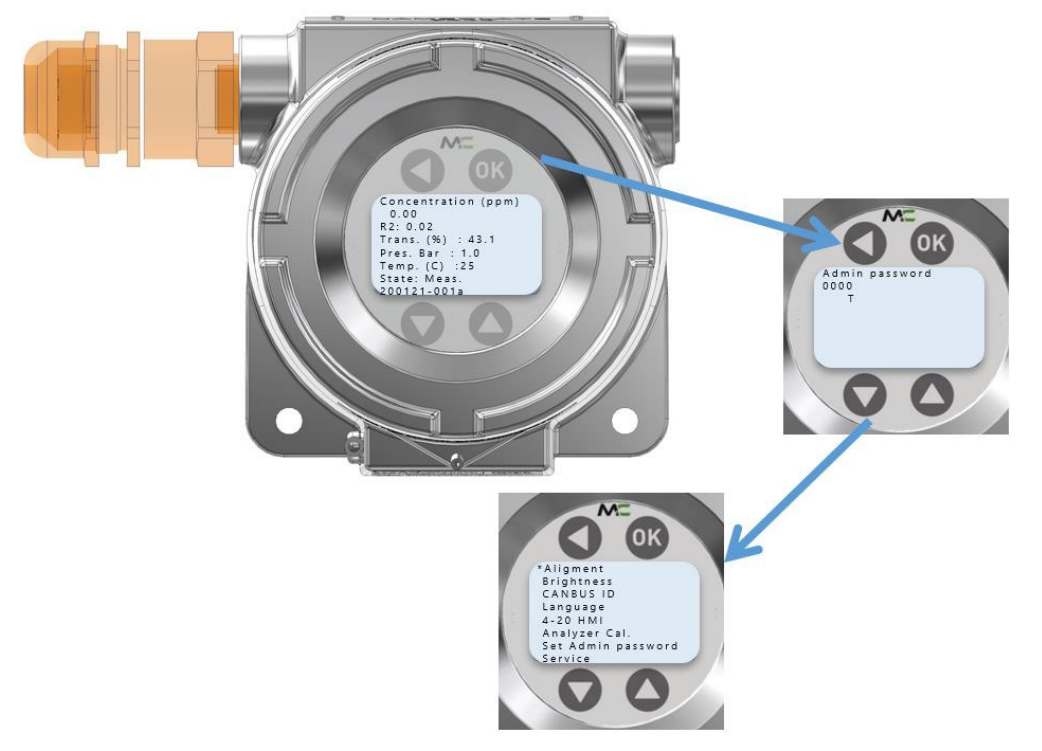

#### Abbildung 9: HMI-Admin-Passwort – geben Sie XXXX ein, um zum Admin-Menü zu gelangen

Um das Admin-Passwort einzugeben, drücken Sie oder die Taste <sup>os</sup>. Tippen Sie das Passwort XXXX, indem Sie die spezifische Ziffer erhöhen oder verringern und gehen Sie nach links, um die nächste Ziffer anzupassen.

Abschließend drücken Sie 🖤 zur Bestätigung. Nach der Bestätigung der korrekten Passworteingabe öffnet sich das Admin-Menü. Falls ein falsches Passwort bestätigt wurde, wird das Hauptmenü angezeigt.

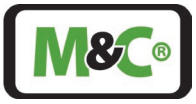

#### 9 HMI-Display: Messungen

Die Messungen in der Standardansicht sind in der folgenden Abbildung dargestellt.

Concentration (ppm) 0.00 R2: 0.02 Trans. (%) : 43.1 Pres. Bar : 1.0 Temp. (C) :25 State: Meas. 200121-001a

Abbildung 10: HMI-Display: Messungen

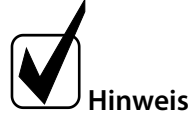

Einträge in dieser Kategorie sind schreibgeschützt.

| MESSUNGEN           |                                                                                         |  |  |
|---------------------|-----------------------------------------------------------------------------------------|--|--|
| Display             | Beschreibung                                                                            |  |  |
| Concentration (ppm) | Zeigt den Konzentrationswert an (in diesem Fall wird Sauerstoff angezeigt)              |  |  |
| R2                  | R <sup>2</sup> ist eine lineare Regressionskennzahl. Sie zeigt die Qualität der Messung |  |  |
|                     | $(R^2)$ an und sollte > 0,9 sein. Der Höchstwert ist 1,0                                |  |  |
| Trans. (%)          | Zeigt den Transmissionswert in % an                                                     |  |  |
| Pres. Bar           | Zeigt den Druckwert des Prozessgases an                                                 |  |  |
| Temp. (C)           | Zeigt den Temperaturwert des Prozessgases an                                            |  |  |
| State               | Zeigt den aktuellen Status des ILA1-X000-EX (Messen, Aufwärmen, Störung,                |  |  |
|                     | Wartung usw.)                                                                           |  |  |
| SN/IP/CAN-Bus-ID    | Die Anzeige wechselt zwischen Seriennummer, IP und CAN-Bus-ID des                       |  |  |
|                     | Analysators                                                                             |  |  |

Tabelle 2 Beschreibung des HMI-Displays – Messungen

| AUSRICHTUNG |                                                                                                    |
|-------------|----------------------------------------------------------------------------------------------------|
| Display     | Beschreibung                                                                                                    |
| Ausrichtung | Die Transmission ist ein Maß für die Lichtmenge, die vom Sender (meist<br>eine Laserdiode) durch das Messgas zum Empfänger zurückkehrt. Daher<br>werden hier Effekte wie Staubbelastung, Verschmutzung der optischen<br>Elemente (z. B. Keilfenster) oder Ausrichtungsabweichungen |
|             | Wärmeausdehnung usw.) sichtbar. Der Transmissionswert sollte nach<br>Neuausrichtung und Reinigung mindestens 100 % betragen. Da der Wert in<br>der Werkseinstellung genormt ist, kann er nach der Neujustierung und<br>Reinigung einen Wert größer als 100 % aufweisen.            |

Tabelle 3 Beschreibung des HMI-Displays – Ausrichtung

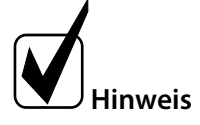

Der Parameter Transmission in "Ausrichtung" ist schreibgeschützt.

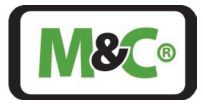

#### 9.1 Parameter

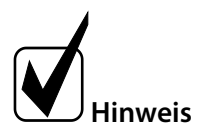

Für die Punkte dieser Kategorie besteht sowohl ein lesender als auch ein schreibender Zugriff.

| EINSTELLUNGEN I |                               |                         |
|-----------------|-------------------------------|-------------------------|
| Display         | Beschreibung                  | Zulässiger Wertebereich |
| Helligkeit      | Hier kann die gewünschte      | 010                     |
|                 | Helligkeit des LCD-Displays   |                         |
|                 | eingestellt werden.           |                         |
| CAN-Bus-ID      | Hier muss die eindeutige CAN- | 1256                    |
|                 | Bus-ID eingetragen werden.    |                         |
| Sprache         | Hier kann die gewünschte      |                         |
|                 | Sprache gewählt werden.       |                         |

Tabelle 4 Beschreibung der Einstellungen I im HMI

#### 9.2 Analogeingänge und -ausgänge (IOs)

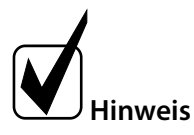

Unterelemente von "AIN x" oder "AOUT x" können bearbeitet werden.

| Einstellungen Ausgänge "4-20 HMI" |                            |                         |  |  |  |
|-----------------------------------|----------------------------|-------------------------|--|--|--|
| Display                           | Beschreibung               | Zulässiger Wertebereich |  |  |  |
| OUT 1 Cal.                        | Kalibrierung von Ausgang 1 | 0,0099,99               |  |  |  |
| OUT 2 Cal.                        | Kalibrierung von Ausgang 2 | 0,0099,99               |  |  |  |
| OUT 3 Cal.                        | Kalibrierung von Ausgang 3 | 0,0099,99               |  |  |  |
| OUT 4 Cal.                        | Kalibrierung von Ausgang 4 | 0,0099,99               |  |  |  |
| IN 1 Cal.                         | Kalibrierung von Eingang 1 | 0,0099,99               |  |  |  |
| IN 2 Cal.                         | Kalibrierung von Eingang 2 | 0,0099,99               |  |  |  |

Tabelle 5 Beschreibung des "4-20 HMI"-Panel im HMI

| Einstellungen Eingänge "Analysator Kal." |                                                                                                    |                         |  |  |  |
|------------------------------------------|----------------------------------------------------------------------------------------------------|-------------------------|--|--|--|
| Display                                  | Beschreibung                                                                                                    | Zulässiger Wertebereich |  |  |  |
| Span Cal.                                | Kalibrierung des Kalibrierpunktes des Gasmesssignals.<br>Das Kalibriergas muss mindestens 5 Minuten vor Beginn<br>der Kalibrierung bereitgestellt werden. Die Konzentration<br>des Kalibriergases muss in der gleichen Einheit<br>angegeben werden, wie sie im Hauptbildschirm<br>angezeigt wird (ppm oder %). | 0,0999,9                |  |  |  |
| Zero Cal.                                | Kalibrierung des Nullpunkts des Gasmesssignals. Das<br>Nullgas muss mindestens 5 Minuten vor Beginn der<br>Nullkalibrierung bereitgestellt werden.                                                                                                    |                         |  |  |  |

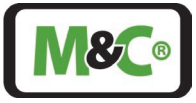

| Einstellungen Eingän  | Einstellungen Eingänge "Analysator Kal."                                                                 |                         |  |  |  |  |
|-----------------------|----------------------------------------------------------------------------------------------------|-------------------------|--|--|--|--|
| Display               | Beschreibung                                                                                             | Zulässiger Wertebereich |  |  |  |  |
| 4-20 out Cal. Concen. | Kalibrierung des 4-20 mA-Ausgangs für das                                                                | 0099,99                 |  |  |  |  |
|                       | Gasmesssignal des Analysators. Der Wert muss in mA<br>angegeben werden.                                  |                         |  |  |  |  |
| 4-20 in Cal. Temp.    | Kalibrierung des Temperatureingangssignals des<br>Analysators. Der Wert muss in Kelvin angegeben werden. | 09999                   |  |  |  |  |
| 4-20 in range Temp.   | Skalierung des Ausgangssignals für das                                                                   | 09999                   |  |  |  |  |
|                       | sollen in Kelvin angegeben werden. Es wird ein Minimum                                                   |                         |  |  |  |  |
|                       | (4 mA) und ein Maximum (20 mA) abgefragt.                                                                |                         |  |  |  |  |
| 4-20 in Cal. Pres.    | Kalibrierung des Druckeingangssignals des Analysators.                                                   | 0,0099,99               |  |  |  |  |
|                       | Der Wert ist in bar angegeben. Ein Minimal- (4 mA) und                                                   |                         |  |  |  |  |
| 1 20 in range Pros    | Skalierung des Ausgangssignals für das                                                                   | 0.00 00.00              |  |  |  |  |
| 4-20 in fange Fies.   | Druckeingangssignal des Analysators Die Worte sind in                                                    | 0,0099,99               |  |  |  |  |
|                       | bar anzugeben.                                                                                           |                         |  |  |  |  |

Tabelle 6 Beschreibung der Input-Einstellungen "Analysator Kal." im HMI

X [°C] = Y [Kelvin] + 273.15HinweisX [°F] = ( (Y [Kelvin] - 273.15) x 9) / 5 + 32

#### 9.3 Status Einstellungen

Beim Display-Eintrag für "State:" wird der aktuelle Zustand des Messsystems angezeigt. Läuft die Messung ohne Probleme, wird "Meas." angezeigt. Im Falle eines Fehlers wird "Error" angezeigt.

Beim Einschalten wird zunächst "Init." angezeigt. Dann führt das System einen Selbsttest durch. Nach dem Selbsttest geht das System in den "Ruhezustand" über. "Cal." verweist auf den Kalibrierungsmodus. Die sechs möglichen Signale sind wie folgt:

| Begriffe auf dem HMI | Status          | Beschreibung                          |
|----------------------|-----------------|---------------------------------------|
| lnit.                | Initialisierung | System startet                        |
| Check                | Checken         | System führt Selbsttest durch         |
| Idle                 | Ruhezustand     | System ist zur Messung bereit         |
| Meas.                | Messen          | System läuft ohne Warnung oder Fehler |
| Error                | Fehler          | Kritischer Fehler                     |
| Cal.                 | Kalibrieren     | System ist im Kalibriermodus          |

Tabelle 7 Beschreibung der unterschiedlichen Status-Typen des Messgeräts

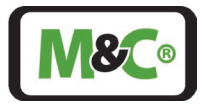

#### 10 Warenempfang

Bitte nehmen Sie das ILA HMI DCU10 EX vorsichtig aus der Verpackung. Überprüfen Sie den auf dem Lieferschein angegebenen Lieferumfang. Vergewissern Sie sich, dass Sie alle auf dem Lieferschein angegebenen Teile erhalten haben. Die Lieferung besteht aus folgenden Teilen:

- ILA HMI DCU10 EX
- Betriebsanleitung

Bitte überprüfen Sie das Gerät nach Erhalt auf eventuelle Transportschäden und melden Sie eventuelle Beanstandungen sofort dem Transportunternehmen.

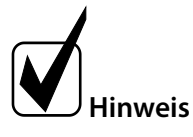

Die Kabel zum Anschluss des HMI an den Anschlusskasten des In-situ-Laser-Analysators und an die Stromversorgung sind nicht im Lieferumfang enthalten. Siehe Kapitel 12.1 für weitere Informationen.

#### 11 Montage

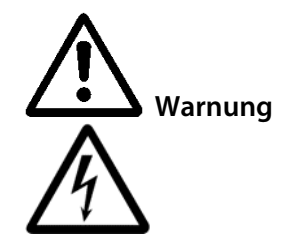

Kontakt mit stromführenden Teilen!

Wenn Sie bei der Installation oder Deinstallation des HMI mit stromführenden Teilen in Berührung kommen, kann dies zum Tod oder zu schweren Verletzungen führen.

Vergewissern Sie sich, dass die Stromversorgung während der Installation und Deinstallation getrennt ist.

Unterbrechen Sie die Stromzufuhr und warten Sie ca. 4 Sekunde, bevor Sie das HMI-Gehäuse öffnen.

#### 11.1 Informationen zur ATEX-Installation

#### **Qualifiziertes Personal**

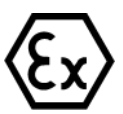

Der ILA HMI DCU10 EX kann nur durch qualifiziertes Personal installiert werden. Qualifiziertes Personal muss mindestens über die folgenden Kenntnisse verfügen:

- Unterweisungen im Explosionsschutz
- Ausbildung im elektrotechnischen Bereich

Detaillierte Kenntnisse der Betriebsanleitung der geltenden Sicherheitsbestimmungen. Installieren, warten oder reparieren Sie den ILA HMI DCU10 EX nicht, wenn explosionsgefährdete Atmosphäre besteht.

Öffnen Sie den Anschlusskasten des In-situ-Laser-Analysators und des HMI nicht in explosionsgefährdeten Bereichen.

Ein leicht zugänglicher Hauptschalter mit entsprechender Beschriftung muss extern vorhanden sein.

Wenn die Standardkonfiguration durch die Verwendung von nicht spezifizierten und von M&C nicht genehmigten Komponenten oder Teilen geändert wird, ist die Baumusterprüfbescheinigung nicht mehr gültig. Reparaturen und Serviceleistungen mit Teilen, die nicht von M&C spezifiziert sind, führen ebenfalls zum Erlöschen der ATEX-Bescheinigung.

Installation in einer Zone, die nicht in der ATEX-Bescheinigung angegeben ist:

Die ATEX-Bescheinigung ist nicht gültig, wenn der ILA HMI DCU10 EX in einer Zone installiert wird, die nicht in der ATEX-Bescheinigung aufgeführt ist.

Befolgen Sie genau die Angaben in der ATEX-Bescheinigung. Elektrostatische Entladungen können in Gefahrenbereichen als Zündfunken wirken. Verwenden Sie das Gerät nicht in Bereichen, in denen:

- mechanische Reibungs- und Trennvorgänge auftreten,
- Elektronen versprüht werden (z.B. in der Nähe von elektrostatischen Lackieranlagen) oder
- pneumatisch geförderte Stäube vorhanden sind.

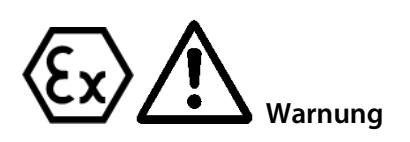

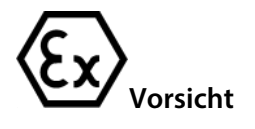

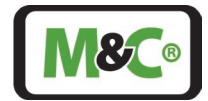

Spaltweite des zünddurchschlag-

#### 11.2 Zünddurchschlagssichere Spalte an der druckfesten Kapselung des Ex-d-Gehäuses

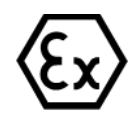

Die zünddurchschlagssicheren Spalte an der druckfesten Kapselung des HMI-Gehäuses dürfen nicht nachgearbeitet oder repariert werden.

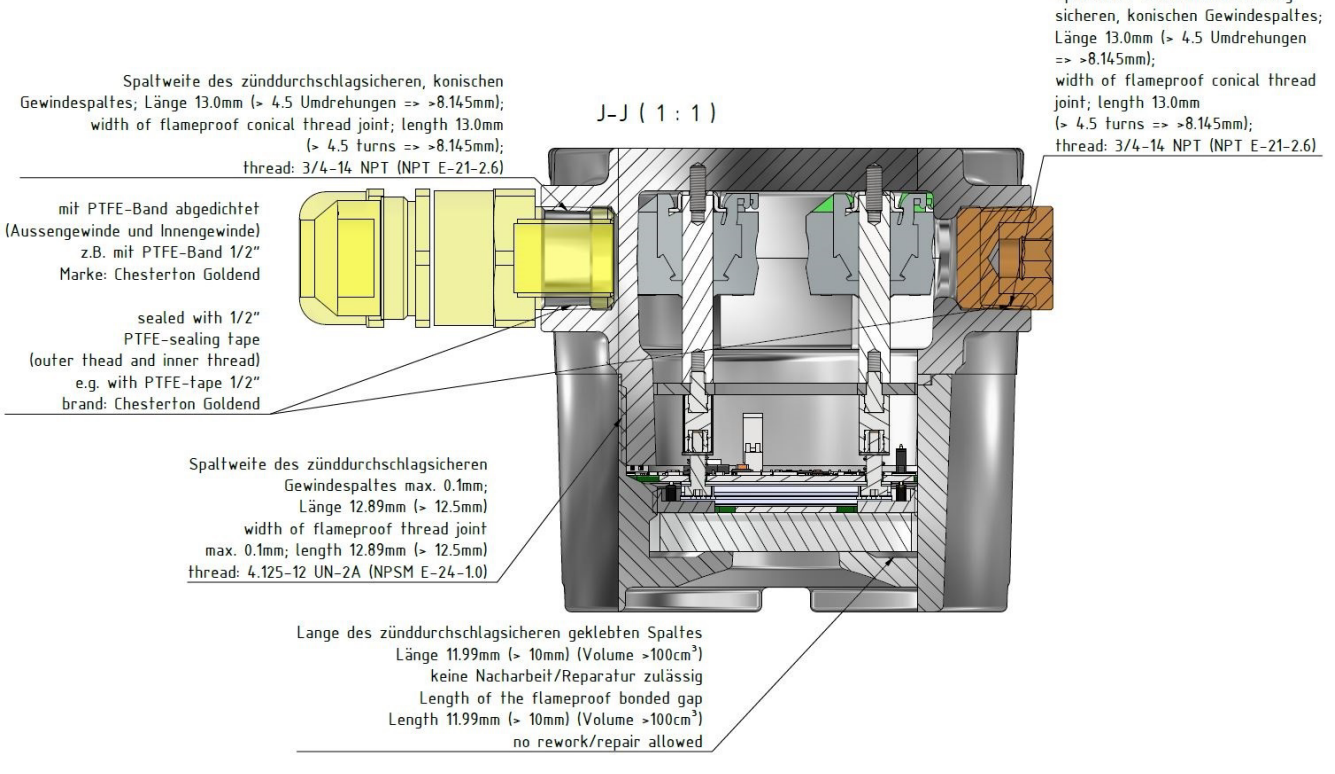

Abbildung 11: Zünddurchschlagssichere Spalte am HMI

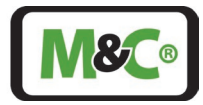

#### 12 Anschluss des HMI an den In-situ-Laser-Analyzer

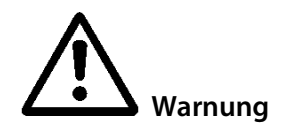

Für den Errichtungs- und Betriebsprozess sind die einschlägigen IEC-Normen und nationalen Vorschriften über Maschinensicherheitsregeln sowie der allgemein anerkannte Stand der Technik verbindlich.

Alle elektrischen Anschlussarbeiten dürfen nur von entsprechend qualifizierten Elektrofachkräften (IEC 60079-14) durchgeführt werden.

Prüfen Sie alle elektrischen Anschlüsse. Schließen Sie das Gerät nur dann an die Stromversorgung an, wenn alle Anschlüsse korrekt angeschlossen sind.

Der In-situ-Laser-Analyzer verfügt über einen Klemmenkasten zum Anschluss an die Klemmen im Inneren des HMI-Gehäuses.

Das Gehäuse des Klemmenkastens des ILA1-X000-EX In-situ-Laser-Analyzers ist als EX-E Klemmenkasten zertifiziert. Dieser Klemmenkasten ist mit 2 x M 16 Kabelverschraubungen mit Dichtung (O-Ring) (für Kabel Ø 4 bis Ø 11 mm) und 1 x M 20 Kabelverschraubung mit Dichtung (O-Ring) (für Kabel Ø 5 bis Ø 14 mm) ausgestattet. Die Kabelverschraubungen am Klemmenkasten haben eine höhere Schutzart (IP) als IP54 für explosive Gasatmosphären.

Das Gehäuse des HMI, in dem sich die elektrischen Anschlüsse befinden, ist als Ex-d-Gehäuse zertifiziert. Die Kabelverschraubung des HMI-Gehäuses muss die Schutzart IP6X für staubexplosionsgefährdete Bereiche aufweisen. Daher muss die Kabelverschraubung des HMI-Gehäuses mit Epoxid versiegelt werden, um IP6X und eine bessere Dichtigkeit als EN60079-14 Anhang E / IEC 60079-14 Anhang E zu erreichen.

#### 12.1 Elektrische Kabel für den Anschluss des HMI an den In-situ-Laser-Analysator

Verwenden Sie die folgenden Kabel, um die HMI mit dem In-situ-Laser-Analysator zu verbinden:

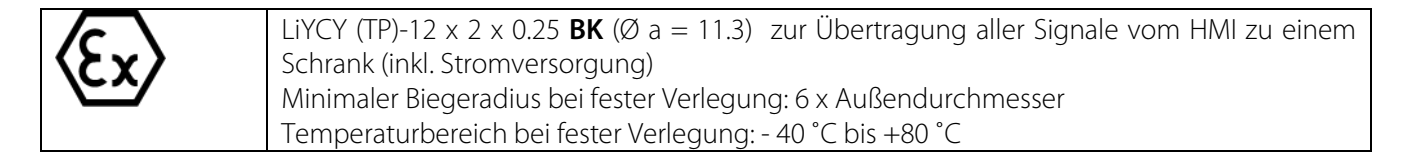

#### 12.1.1 Alternative Kabelwahl

Das Kabel "LiYCY (TP) 12x2x0,25 **BK**" ist kaum auf dem Markt erhältlich. Als Alternative steht ein Kabel zur Verfügung, das jedoch nicht der IEC 60079-14 hinsichtlich des UV-Schutzes entspricht. Um dieses Kabel zu verwenden, muss es vollständig vor jeglicher UV-Belastung geschützt werden. Das "LiYCY (TP) 12x2x0,25" Kabel kann nur verwendet werden, wenn diese Anforderungen erfüllt sind:

- Das Kabel muss in einem geeigneten Kabelkanal verlegt oder mit einem geeigneten Schrumpfschlauch und optional mit einem geeigneten Geflechtschlauch ummantelt werden.
- Die Kabeleinführung am Anschlusskasten des ILA1-X000-EX In-situ-Laser-Analyzers und am HMI muss mit einem geeigneten Schrumpfschlauch abgedeckt werden.
- Achten Sie außerdem auf die in IEC 60079-14 festgelegten Bedingungen.

Wenden Sie sich an M&C, um weitere Informationen über Kabelalternativen zu erhalten

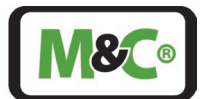

### 12.2 Ex-d-zertifizierte Kabelverschraubung mit Epoxidharz für Längsdichtigkeit

Das Gehäuse des HMI, in dem sich die elektrischen Anschlüsse befinden, ist als Ex-d-Gehäuse zertifiziert. Die Kabelverschraubung des HMI-Gehäuses muss mit Epoxidharz abgedichtet werden, um die Schutzart IP6X für staubexplosionsgefährdete Bereiche zu erreichen, und muss verhindern, dass Gas oder Dampf durch die Lücken zwischen den einzelnen Adern des Anschlusskabels (nicht längsdichtes Kabel) eindringen kann. Es dürfen nur Kabelverschraubungen verwendet werden, die nach EN60079-1/IEC60079-1 zertifiziert sind und die Dichtheit nach EN60079-14 Anhang E/ IEC60079-14 Anhang E für nicht längsgedichtete Kabel erfüllen. Für längsgedichtete Kabel genügen nach EN60079-14 geprüfte Kabelverschraubungen, die nach EN60079-1 (db) zertifiziert sind.

Für jede einzelne Kabeleinführung am Ex-d-Gehäuse darf maximal ein für den Einsatz in explosionsgefährdeten Bereichen zertifiziertes Reduzierstück verwendet werden. Alle Kabelverschraubungen müssen als druckfest "db" oder "Db" und als staubexplosionsgeschützt "tb" zertifiziert sein und mindestens die Schutzart IP66 aufweisen, die der Kennzeichnung auf dem HMI-Gehäuse entspricht.

Alle nicht benutzten Geräteöffnungen müssen mit einem zertifizierten Blindstopfen versehen werden, der mindestens der Kennzeichnung auf dem HMI-Gehäuse entspricht. Eventuell verwendete Kunststoff-Gewindeschutzstopfen (Versandstopfen), die mit dem Gerät geliefert werden, müssen bei der Installation ersetzt werden.

Beispiele für Kabelverschraubungen sind:

PXSS2K-REX von CMP Products:

- Größe 25, 3/4" NPT, Teile-Nr. 25PXSS2KREX1RA532, für einen äußeren Kabelaußendurchmesser von 11,1 mm bis 20 mm.
- Nur in Kombination mit einem Reduzierstück Typ 737 (3/4" NPT auf M 20): Größe 20, M 20, Artikel-Nr. 20PXSS2KREX1EX5) für einen Gesamtkabelaußendurchmesser von 6,5 mm bis 14 mm.

Wenden Sie sich an M&C für weitere Informationen über geeignete Kabelverschraubungen.

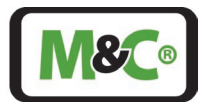

#### 12.2.1 Installationshinweise für den Typ PXSS2K-REX

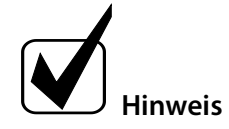

Die Kabelverschraubung PXSS2K-REX ist nur für feste Installationen geeignet. Achten Sie darauf, dass das Kabel sicher in der Kabelverschraubung befestigt ist, damit es nicht herausgezogen oder verdreht werden kann.

Die Kabelverschraubung PXSS2K-REX ist für den Einsatz in staubexplosionsgefährdeten Bereichen zugelassen. Die Kabelverschraubung muss mit einem Epoxidharz abgedichtet werden, um eine Schutzart von IP6X und eine Dichtigkeit besser als EN60079-14 Anhang E / IEC 60079-14 Anhang E zu erreichen.

Normalerweise ist die PXSS2K-REX Kabelverschraubung vormontiert und Teil der Lieferung.

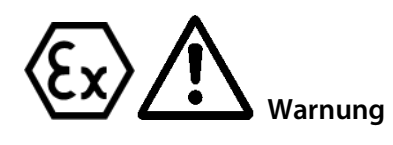

## Nicht vormontierte PXSS2K-REX Kabelverschraubung:

Lesen und befolgen Sie zur Montage der PXSS2K-REX-Kabelverschraubung genau die Anweisungen im Original-Handbuch des Herstellers. Das Original-Herstellerhandbuch wird mit der Kabelverschraubung PXSS2K-REX geliefert.

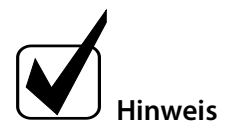

Achten Sie darauf, dass die Drähte lang genug sind, um an die Klemmen im Inneren des HMI-Gehäuses angeschlossen zu werden.

Das Schirmgeflecht des Kabels muss entflochten und zu einer einzigen Ader zusammengefügt werden. Verwenden Sie für das Geflecht bis auf die letzten 10 mm einen geeigneten Schrumpfschlauch, lassen Sie aber zwischen dem Außenmantel des Kabels und dem Beginn des Schrumpfschlauchs 9 mm Platz, damit das Epoxidharz in das Geflecht eindringen kann.

#### 12.3 Anschluss der Klemmen innerhalb des HMI

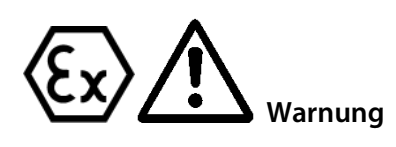

Installieren, warten oder reparieren Sie das ILA HMI DCU10 EX nicht in explosionsgefährdeten Bereichen.

Öffnen Sie den Anschlusskasten des In-situ-Laseranalysators und das Gehäuse des HMIs nicht in explosionsgefährdeten Bereichen.

Wenn die Standardkonfiguration durch die Verwendung von nicht spezifizierten und nicht von M&C genehmigten Komponenten oder Teilen geändert wird, verliert die Baumusterprüfbescheinigung ihre Gültigkeit. Reparaturen und Serviceleistungen mit Teilen, die nicht von M&C spezifiziert sind, machen die EX-Bescheinigung ebenfalls ungültig.

Die Klemmen für den Anschluss des HMI an die Stromversorgung, die innere Erdung und den Klemmenkasten des In-situ-Laser-Analyzers befinden sich im Inneren des HMI. Die für den Anschluss erforderliche Verkabelung muss separat bestellt werden.

Erforderliches Werkzeug und Zubehör zum Öffnen des HMI-Gehäuses und zum Anschließen der Kabel:

- Abisolierwerkzeug
- Isolierte Aderendhülsen für Kupferlitze mit einem Querschnitt von 0,25 mm<sup>2</sup>, Aderendhülsenstiftlänge 8 mm
- Crimp-Ringkabelschuh mit einem Querschnitt von 4 mm<sup>2</sup> M5 oder N10-24 UNC
- Schrumpfschlauch zur Abschirmung des Kabels
- Crimpzange für isolierte Aderendhülsen

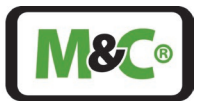

- Crimpzange für Ringkabelschuhe
- Sechskantschlüssel (Größe 1,5) für den Gewindestift, der den Deckel des Gehäuses sichert
- Sechskantschlüssel (Größe 2) zum Lösen der Befestigungsschrauben
- Schlitzschraubendreher (Größe 0,4 x 2,5 mm) zum Öffnen der Klemmen
- Schlitzschraubendreher (Größe 1,2 x 8 mm) für den Anschluss der inneren Erdung

Gehen Sie wie folgt vor, um das HMI-Gehäuse zu öffnen:

- 1. Lösen Sie die Madenschraube an der Vorderseite des HMI-Gehäuses, mit der der Deckel befestigt ist, mit einem Sechskantschlüssel (Größe 1,5). Die Madenschraube muss nicht entfernt werden.
- 2. Schrauben Sie den Deckel gegen den Uhrzeigersinn ab und nehmen Sie ihn aus dem HMI-Gehäuse. Im Inneren des HMI-Gehäuses befindet sich das Display mit der Leiterplatte. Die Leiterplatte ist durch vier Passschrauben mit dem HMI-Gehäuse verbunden.

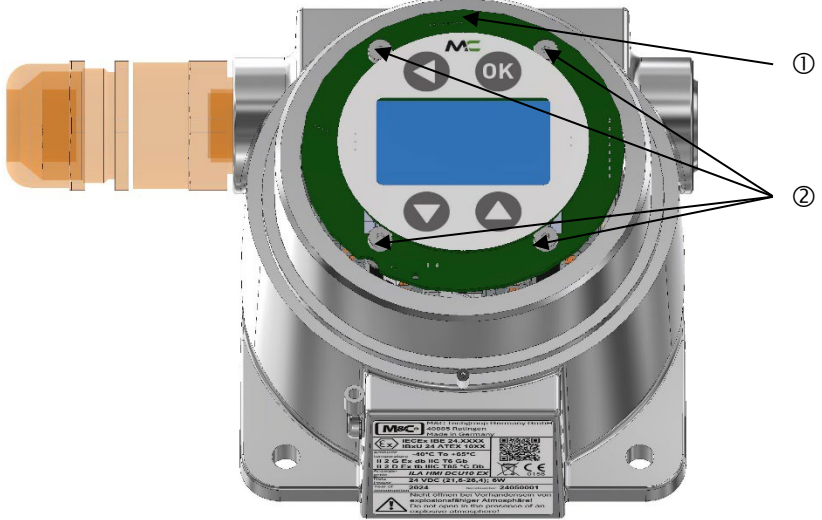

① Platine mit Display

<sup>(2)</sup> Befestigungsschrauben zum Halten der Platine (Anzugsdrehmoment: 0,65 N m)

#### Abbildung 12: Platine und Display im HMI-Gehäuse

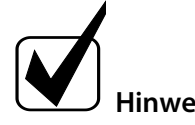

Die Platine mit dem Display kann um 180° gedreht werden. Achten Sie auf die Ausrichtung Ihres Displays. Setzen Sie das Display in der gleichen Position ein, in der Sie es entfernt haben.

3. Lösen Sie die vier Befestigungsschrauben mit einem Innensechskantschlüssel (Größe 2). Um die Befestigungsschrauben wieder anzuziehen, benötigen Sie ein Anzugsmoment von 0,65 N m. Entfernen Sie die Befestigungsschrauben und legen Sie sie beiseite. Die Platine ist mit den elektrischen Anschlüssen verdrahtet. Klappen Sie die Platine mit dem Display nach oben oder zur Seite. Im Inneren des HMI-Gehäuses befinden sich die elektrischen Anschlüsse.

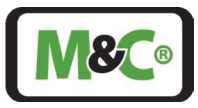

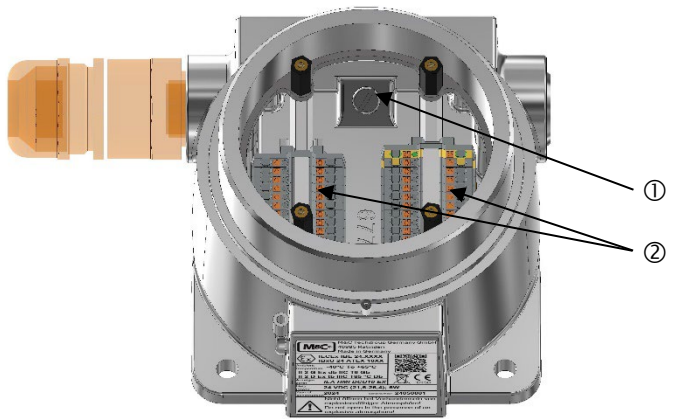

① Verbindung zur Erde (zum Anschluss von zwei Ringkabelschuhen)

② Klemmen für elektrische Anschlüsse: MTP1.5/S; MTP1.5/S-PE

#### Abbildung 13: Anschlüsse im Inneren des HMI-Gehäuses (Platine nicht abgebildet)

Bereiten Sie die Drähte vor und schließen Sie sie an:

- 1. Verwenden Sie ein Abisolierwerkzeug, um die Drähte auf eine Länge von 8 mm abzuisolieren.
- 2. Schieben Sie eine isolierte Aderendhülse über jede abisolierte Ader und befestigen Sie diese mit der Crimpzange. Die Prüfanforderungen nach DIN 46228 Teil 4 müssen erfüllt sein.
- 3. Verdrillen Sie die entsprechenden Paare erneut (1&2; 3&4; 5&6 usw.)
- 4. Die PIN-Belegung ist der folgenden Tabelle zu entnehmen. Drücken Sie den Schlitzschraubendreher (Größe 0,4 x 2,5 mm) auf den integrierten Betätigungsdruckknopf, um die Klemmen zu öffnen. Führen Sie die Drähte so weit wie möglich in die Anschlussöffnung des Klemmenblocks ein.

| PIN | Farbe      | Funktion             |
|-----|------------|----------------------|
| 1   | weiß       | 4-20mA OUT 4 I-      |
| 2   | braun      | 4-20mA OUT 4 I+      |
| 3   | grün       | 4-20mA OUT 3 I-      |
| 4   | gelb       | 4-20mA OUT 3 I+      |
| 5   | grau       | 4-20mA OUT 2 I-      |
| б   | pink       | 4-20mA OUT 2 I+      |
| 7   | blau       | 4-20mA OUT 1 I-      |
| 8   | rot        | 4-20mA OUT 1 I+      |
| 9   | schwarz    | 4-20mA IN 2 Meas.    |
| 10  | violet     | 4-20mA IN 2 +15V/GND |
| 11  | grau-pink  | 4-20mA IN 1 Meas.    |
| 12  | rot-blau   | 4-20mA IN 1 +15V/GND |
| 13  | weiß-grün  | Relay 1 IN V-        |
| 14  | braun-grün | Relay 1 IN V+        |
| 15  | weiß-gelb  | Relay 2 IN V-        |
| 16  | gelb-braun | Relay 2 IN V+        |
| 17  | weiß-grau  | Relay 1 OUT V+       |
| 18  | grau-braun | Relay 1 OUT V-       |
| 19  | weiß-pink  | Relay 2 OUT V+       |
| 20  | pink-braun | Relay 2 OUT V-       |
| 21  | weiß-blau  | +24V                 |

Schließen Sie die Drähte gemäß der folgenden Tabelle an die Klemmen an:

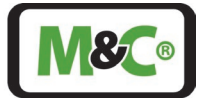

| PIN |    | Farbe      | Funktion            |
|-----|----|------------|---------------------|
|     | 22 | braun-blau | Ground power supply |
|     | 23 | weiß-rot   | CANH                |
|     | 24 | braun-rot  | CANL                |

#### Tabelle 8 Elektrische Anschlussklemmen im HMI-Gehäuse

Verbinden Sie die Abschirmung des Kabels mit der Erde (siehe Abbildung 13):

- Der Erdungsanschluss verbindet zwei Ringklemmen mit der Erde. Die erste Ringklemme ist bereits angeschlossen.
  - 1. Der Querschnitt des Erdungsanschlusskabels beträgt AWG 12 (4 mm<sup>2</sup>).
  - Schieben Sie einen AWG12-Crimp-Ringkabelschuh M5 oder N10-24 UNC über die Einzelader und befestigen Sie ihn mit der Crimpzange für Ringkabelschuhe. Die Prüfanforderungen nach DIN 46228 Teil 4 müssen erfüllt sein.
  - 3. Lösen Sie mit einem Schlitzschraubendreher (Größe 1,2 x 8 mm) die Schraube für die Verbindung zur Erde. Dadurch wird die erste Ringklemme gelöst.
  - 4. Setzen Sie die erste Ringklemme und die neue Ringklemme ein.
  - 5. Ziehen Sie die Schraube für den Erdungsanschluss mit einem Schlitzschraubendreher (Größe 1,2 x 8 mm) fest (4,5 Nm).

Die Abschirmung des Kabels muss auf beiden Seiten des Kabels angeschlossen werden (EMV-Anforderung). Schließen Sie das HMI-Gehäuse:

- Klappen Sie die Platine mit dem Display wieder auf die elektrischen Anschlüsse. Verwenden Sie einen Sechskantschlüssel (Größe 2), um die vier Montageschrauben zu befestigen. Zum Anziehen der Montageschrauben benötigen Sie ein Anzugsdrehmoment von 0,65 N m.
- 2. Schrauben Sie den Deckel wieder auf das HMI-Gehäuse (im Uhrzeigersinn).
- 3. Ziehen Sie den Gewindestift an der Vorderseite des HMI-Gehäuses mit einem Sechskantschlüssel (Größe 1,5) an, um den Deckel zu befestigen.

#### 12.4 Anschluss des Potenzialausgleichs an das HMI-Gehäuse

Der Schutz- und Potentialausgleichsleiteranschluss des HMI muss gemäß den Anforderungen von IEC 60079 ff., IEC 61439 ff. und IEC 60364-5-54 geerdet sein.

Der Anschluss für den Potenzialausgleich befindet sich an der Seite des HMI-Gehäuses. Der Anschluss ist ein Crimp-Ringkabelschuh mit einer Sicherungsscheibe.

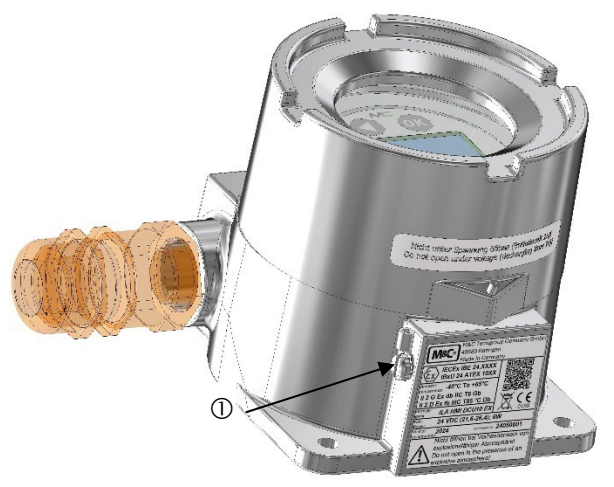

① Anschluss für Potentialausgleich mit Crimp-Ringkabelschuh und Sicherungsscheibe

#### Abbildung 14: Anschluss für Potentialausgleich

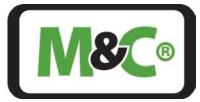

Die folgenden Werkzeuge werden benötigt:

- Drehmoment-Schlitzschraubendreher
- Crimpzange für Ringkabelschuhe

Gehen Sie zum Anschluss des Erdungsdrahtes wie folgt vor:

- 1. Lösen Sie die Schraube, die den Crimpring hält, und die Sicherungsscheibe.
- 2. Der Querschnitt des Erdungsdrahtes muss mindestens 4 mm<sup>2</sup> betragen. Stecken Sie den Erdungsdraht in den Crimpring und verwenden Sie eine Crimpzange für Ringkabelschuhe, um ihn zu befestigen.
- 3. Schrauben Sie den Crimpring mit dem angeschlossenen Draht und der Sicherungsscheibe wieder auf das HMI-Gehäuse. Das Drehmoment der Schraube (N10-24 UNC Länge 0,25") beträgt 4,5 N m.

#### 13 Inbetriebnahme des HMI

Der Startvorgang dauert etwa 3 Minuten. Beim Starten wird zunächst "Initialisierung" angezeigt. Dann führt das System einen Selbsttest durch. Anschließend geht das System in den "Ruhezustand" über. Wenn das System auf automatische Messung eingestellt ist, startet es die Messung direkt, nachdem es sich im Ruhezustand befindet.

Wenn das System einen Fehler oder eine Warnung aufweist, wird der Bildschirmschoner deaktiviert. Das Wort "Messung", das in einem bestimmten Intervall angezeigt wird, weist auf einen ordnungsgemäßen Betrieb hin. In diesem Fall läuft das System ohne jegliche Warnung oder Fehler.

#### 14 Außerbetriebnahme

Für die Außerbetriebnahme des HMI sind keine besonderen Maßnahmen zu treffen.

#### 15 Wartung und Reparatur

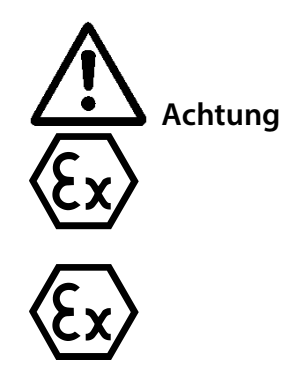

Elektrostatische Entladungen können in explosionsgefährdeten Bereichen als Zündfunken wirken. Vermeiden Sie elektrostatische Aufladung der Gehäuseoberfläche durch Reibung. Reinigen Sie das Gerät nicht mit einem trockenen Tuch.

Nacharbeiten oder Reparaturen an den druckfesten Verbindungen sind nicht zulässig.

Die Wartungsintervalle hängen von den Prozess- und Systembedingungen in Ihrer Anlage ab. Der QA/QC-Plan der Anlage sollte die Häufigkeit der Wartung festlegen und auf der Grundlage Ihrer Betriebsabläufe aktualisiert werden.

Embracing Challenge

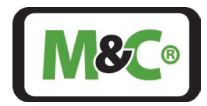

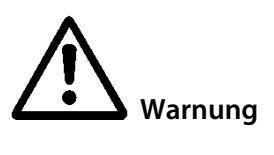

Vor jeder Montage, Wartung oder Demontage ist die Stromzufuhr zu unterbrechen.

Sicherheitshinweise und Beschreibungen in diesem Handbuch beachtet werden.

Wartungsarbeiten an Geräten für den Einsatz in explosionsgefährdeten Bereichen müssen den entsprechenden nationalen Normen über "Vorschriften für elektrische Anlagen in explosionsgefährdeten Bereichen" entsprechen. Außerdem müssen alle

Sollte das HMI defekt sein, senden Sie das Gerät bitte zur Reparatur an M&C TechGroup GmbH.

#### 15.1 Reinigung

Das HMI sollte in angemessenen Zeitabständen überprüft werden. Staubschichten von mehr als 5 mm [ca. 0,2"] müssen sofort entfernt werden.

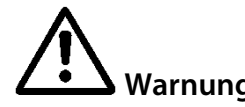

Um statische Aufladung zu vermeiden, reinigen Sie das Gerät immer mit einem feuchten Tuch.

#### 16 Entsorgung

Am Ende des Lebenszyklus unserer Produkte ist es wichtig, dass Sie die nicht mehr gebrauchsfähigen elektrischen und nicht elektrischen Geräte ordnungsgemäß entsorgen. Um unsere Umwelt zu schützen, befolgen Sie bitte die Regeln und Vorschriften Ihres Landes in Bezug auf Recycling und Abfallmanagement.

#### 17 Anhang

#### 17.1 Analysator-/HMI-Anschlüsse

|     | Elektrischer Anschluss: In-situ-Laser-Analysator-<br>Klemmenkasten an HMI-Klemmen im Inneren des |                                 |
|-----|--------------------------------------------------------------------------------------------------|---------------------------------|
| Pin | Gehäuses                                                                                         | Beschreibung                    |
| 1   | Erdung                                                                                           |                                 |
| 2   | +24 V                                                                                            | Netzversorgung 24 V ±10 %; 10 W |
| 11  | CANH                                                                                             | CAN-Bus-Kommunikation           |
| 12  | CANL                                                                                             |                                 |

Tabelle 9 Elektrische Klemmen zum Anschluss an das HMI

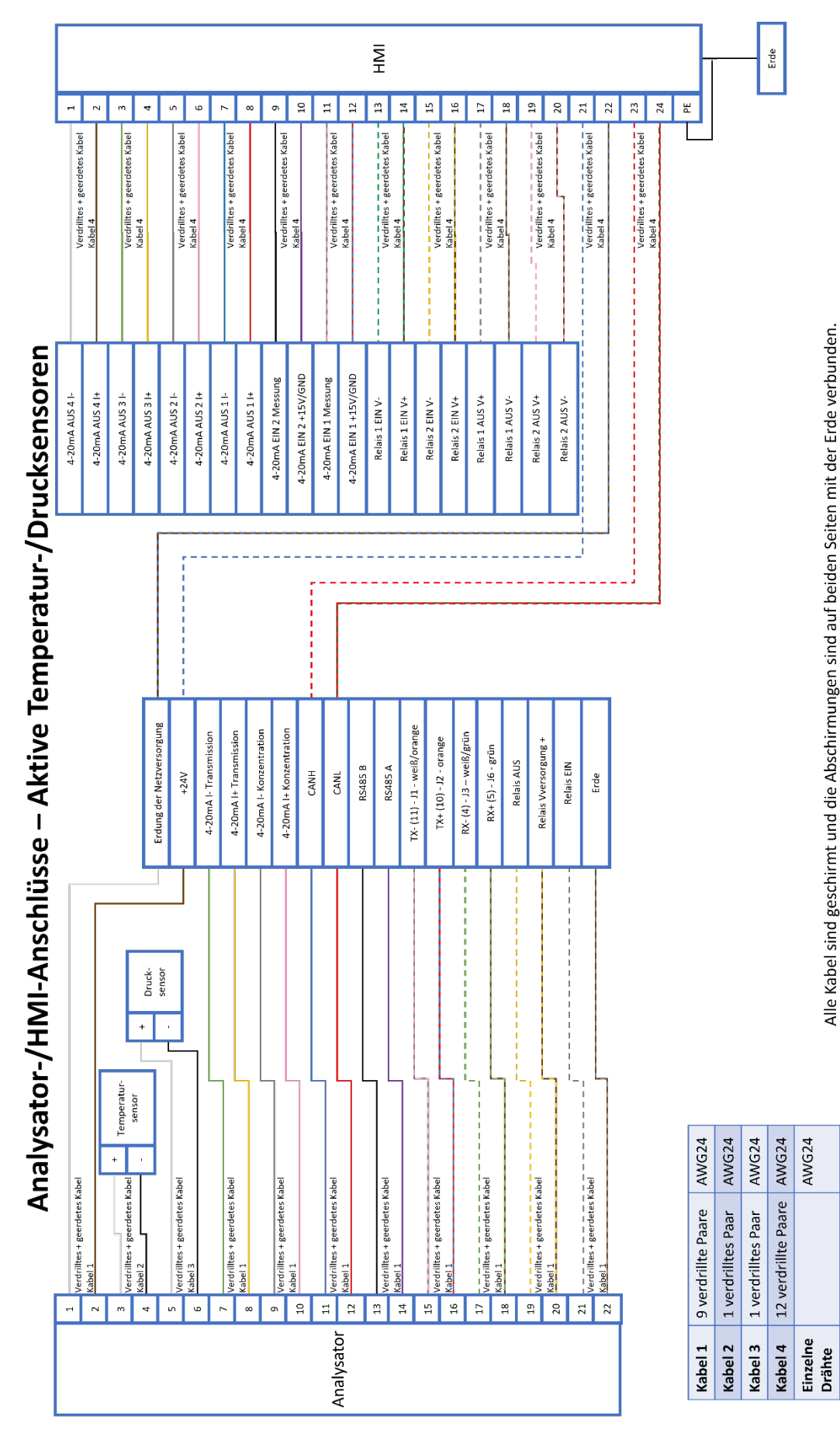

Abbildung 15: Analysator/HMI-Anschlüsse – aktive Temperatur-/Drucksonden

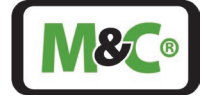

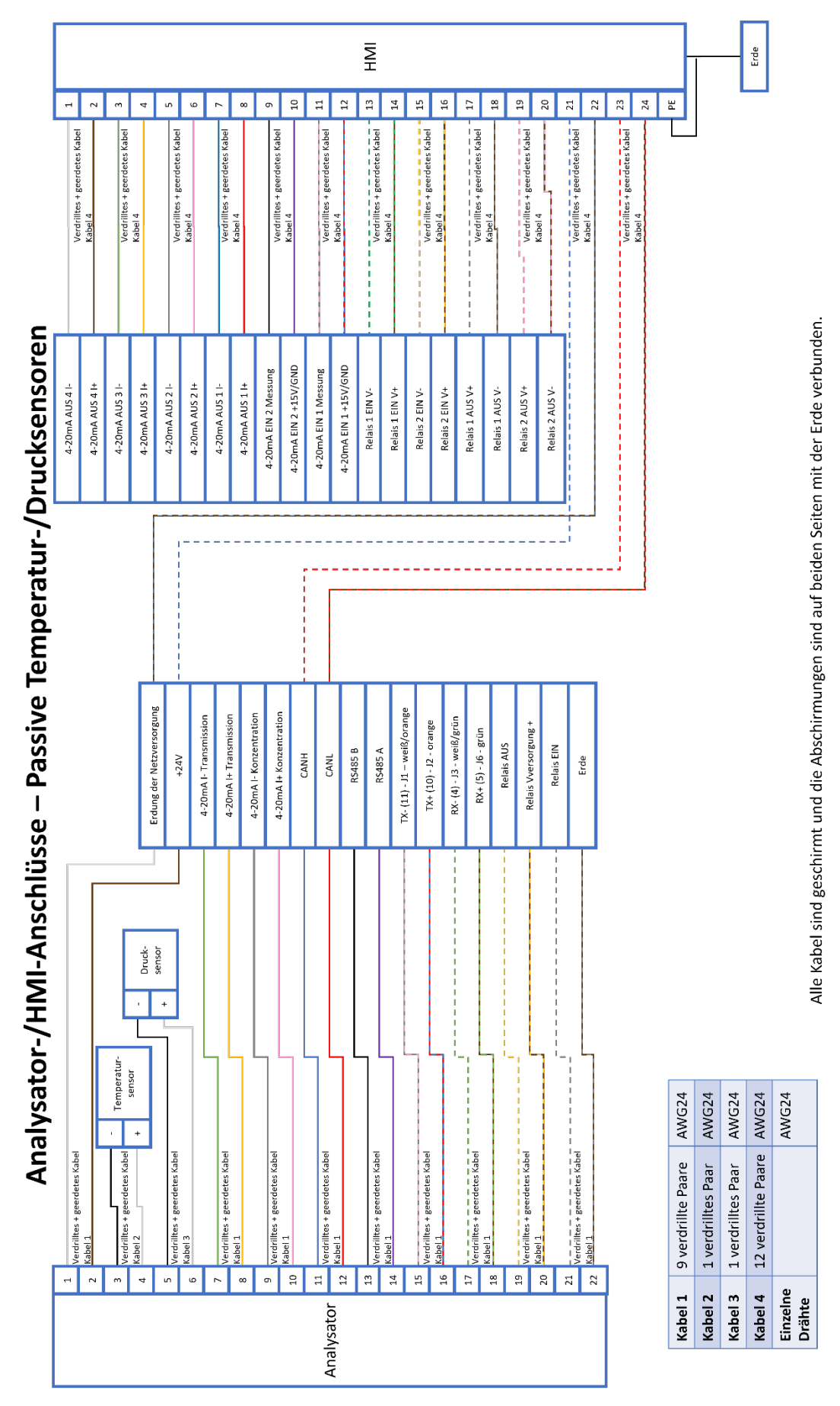

Abbildung 16: Analysator/HMI-Anschlüsse – passive Temperatur-/Drucksonden

Embracing Challenge

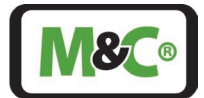

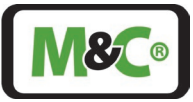

## 17.2 Trouble Shooting Codes auf dem HMI

Die meisten, der auf der HMI angezeigten Codes, beziehen sich auf den In-situ-Laser-Analyzer. Der hervorgehobene Code gilt nur für die HMI.

| Problem/Anzeige Mögliche Ursache             |                                                                 | Fehler- | Überprüfen/Aktion                                                                                                    | M&C-<br>Service |
|----------------------------------------------|-----------------------------------------------------------------|---------|----------------------------------------------------------------------------------------------------|-----------------|
| l loblell, / linelige                        |                                                                 | code    |                                                                                                    | notwendig       |
| Sensorkopf (TDL-<br>System) startet<br>nicht | Keine<br>Stromversorgung                                        |         | Stromversorgung kontrollieren;<br>überprüfen, ob das Stromkabel korrekt<br>angeschlossen ist.                                                                                                    |                 |
|                                              | Parameterdatei<br>unlesbar                                      | 40      | Die Parameterdatei ist nicht lesbar.<br>M&C-Service kontaktieren, um eine<br>Verbindung zum Datenserver<br>herzustellen und das Problem zu<br>untersuchen.                                                                           | х               |
|                                              | Datenbank unlesbar                                              | 41      | Die Datenbank ist nicht lesbar. M&C-<br>Service kontaktieren, um eine<br>Verbindung zum Datenserver<br>herzustellen und das Problem zu<br>untersuchen.                                                                               | х               |
| Sensorkopf (TDL-<br>System) startet          | FPGA-Problem                                                    | 50      | Das FPGA arbeitet nicht richtig.<br>Sensorkopf für mindestens 1 Minute<br>abschalten und neu starten.                                                                                                    |                 |
| nicht volistandig                            | FPGA-<br>Kommunikations-<br>problem                             | 51      | Das FPGA kommuniziert nicht richtig.<br>Den Sensorkopf für mindestens 1<br>Minute abschalten und neu starten.                                                                                                    |                 |
|                                              | FPGA-<br>Zeitüberschreitung<br>bei der Erfassung<br>aufgetreten | 54      | Die Erfassung dauerte länger als 30 s.<br>Die Analysator-Parameter kontrollieren.                                                                                                    |                 |
|                                              | CAN-Bus-Controller<br>funktioniert nicht                        | 62      | CAN-Bus arbeitet nicht korrekt. Den<br>Sensorkopf für mind. 1 Minute<br>abschalten und neu starten.                                                                                                    |                 |
|                                              |                                                                 |         | Verwenden Sie die richtige CAN-Bus-ID                                                                                                    |                 |
| System startet, aber<br>TDL misst nicht      | Problem der Laser-<br>thermalisierung                           | 1       | Die Temperaturstabilisierung der<br>Laserdiode ist nicht möglich. M&C-<br>Service kontaktieren, um eine<br>Verbindung zur Wartungsschnittstelle<br>herzustellen und/oder den Sensorkopf<br>öffnen, um das Problem zu<br>untersuchen. | X               |
|                                              | Lasertemperatur<br>falsch                                       | 4       | Die Temperatur der Laserdiode ist<br>nicht korrekt. M&C-Service<br>kontaktieren, um den Sensorkopf zu<br>öffnen und den Anschluss des<br>Thermistors der Laserdiode zu<br>überprüfen.                                                | x               |

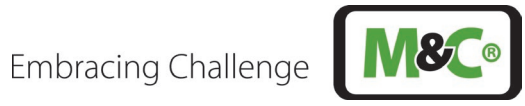

| Problem/Anzeige           | Mögliche Ursache                                     | Fehler-<br>code | Überprüfen/Aktion                                                                                                    | M&C-<br>Service<br>notwendig |
|---------------------------|------------------------------------------------------|-----------------|----------------------------------------------------------------------------------------------------|------------------------------|
|                           | Laseremission zu<br>hoch                             | 11              | Die Laserdiode gibt zu viel Leistung ab<br>oder die Referenz-Fotodiode hat ein<br>Problem. M&C-Service kontaktieren,<br>um eine Verbindung mit der<br>Wartungsschnittstelle herzustellen<br>und/oder den Sensorkopf zu öffnen,<br>um das Problem zu untersuchen. | X                            |
|                           | Lasertemperatur zu<br>niedrig                        | 2               | Die Laserdiodentemperatur ist zu<br>niedrig (T < 10 °C) für eine<br>ordnungsgemäße Thermalisierung.<br>Sondentemperatur überprüfen.                                                                                                    |                              |
|                           | FPGA-Temperatur zu<br>niedrig                        | 52              | Die FPGA-Temperatur ist zu niedrig (T<br>< 0 °C). Sensorkopftemperatur<br>überprüfen.                                                                                                    |                              |
|                           | PCB-Temperatur zu<br>niedrig                         | 55              | Die PCB-Temperatur ist zu niedrig (T < -<br>10 °C). Sensorkopftemperatur<br>überprüfen.                                                                                                    |                              |
|                           | Sensorkopftemperatur<br>zu niedrig                   | 60              | Die Sensorkopftemperatur ist zu<br>niedrig (T < -40 °C).<br>Sensorkopftemperatur überprüfen.                                                                                                    |                              |
|                           | Lasertemperatur zu<br>hoch                           | 3               | Die Temperatur der Laserdiode ist zu<br>hoch (T > 80 °C) für eine<br>ordnungsgemäße Thermalisierung.<br>Sondentemperatur überprüfen.                                                                                                    |                              |
|                           | FPGA-Temperatur zu<br>hoch                           | 53              | Die FPGA-Temperatur ist zu hoch (T ><br>120 °C). Sensorkopftemperatur<br>überprüfen.                                                                                                    |                              |
|                           | PCB-Temperatur zu<br>hoch                            | 56              | Die PCB-Temperatur ist zu hoch (T > 85<br>°C). M&C-Service kontaktieren, um die<br>Sensorkopftemperatur zu checken.                                                                                                    | х                            |
|                           | Sensorkopftemperatur<br>zu hoch                      | 61              | Die Sensorkopftemperatur ist zu hoch<br>(T > 80 °C). M&C-Service kontaktieren,<br>um die Sensorkopftemperatur zu<br>checken.                                                                                                    |                              |
| HMI funktioniert<br>nicht | Falsche CAN-Bus-ID                                   |                 | Verwenden Sie die richtige CAN-<br>Bus-ID.                                                                                                    |                              |
| Geringe                   | Sonne heizt den<br>Sensorkopf auf einer<br>Seite auf |                 | Schützen Sie den Sensorkopf vor<br>asymmetrischer Sonneneinstrahlung.                                                                                                    |                              |
|                           | Schlechte<br>Ausrichtung des<br>Laserstrahls         | 10              | Den Strahl neu ausrichten.                                                                                                    |                              |
|                           | Kein Spülgas => Optik<br>ist schmutzig               | 10              | Optik reinigen.                                                                                                    |                              |
|                           | Mit Staub<br>verunreinigte Optik                     | 10              | Optik reinigen und den M&C-Service<br>wegen eines Staubfilters an der Sonde<br>kontaktieren.                                                                                                    |                              |

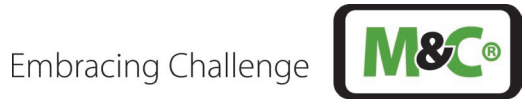

| Problem/Anzeige           | Mögliche Ursache                                                                                  | Fehler-<br>code | Überprüfen/Aktion                                                                                                    | M&C-<br>Service<br>notwendig |
|---------------------------|---------------------------------------------------------------------------------------------------|-----------------|----------------------------------------------------------------------------------------------------|------------------------------|
|                           | Laseremission ist zu<br>niedrig                                                                   | 10              | Die Laserdiode gibt zu wenig Strom ab<br>oder die Referenz-Fotodiode hat ein<br>Problem. Verbindung zur Wartungs-<br>schnittstelle herstellen und/oder<br>öffnen Sensorkopf öffnen, um diesen<br>zu untersuchen. |                              |
|                           | Das System wurde mit<br>dem Spülgasstrom<br>kalibriert und der<br>Spülgasstrom wurde<br>gestoppt. |                 | System ohne Spülgasdurchfluss<br>kalibrieren.                                                                                                    |                              |
|                           | Leckage zwischen<br>Pufferzone und<br>Prozesszone bei zu<br>niedrigem Druck in<br>der Pufferzone  |                 | Druck in der Pufferzone prüfen und<br>Dichtung zwischen Prozesszone und<br>Pufferzone ersetzen.                                                                                                    |                              |
|                           | Prozessgasdruck nicht<br>korrekt                                                                  |                 | Geeigneten Drucksensor verwenden,<br>um eine genauere Kompensation des<br>Messsignals zu erhalten.                                                                                                    |                              |
| Messsignal zu hoch        | Prozessgasdruck zu<br>niedrig                                                                     | 120             | Prozessgastemperatur anpassen.                                                                                                    |                              |
|                           | Prozessgasdruck zu<br>hoch                                                                        | 121             | Prozessgastemperatur anpassen.                                                                                                    |                              |
|                           | Prozessgastemperatur<br>nicht richtig                                                             | -/112           | Geeigneten Temperatursensor<br>verwenden, um eine genauere<br>Kompensation des Messsignals zu<br>erhalten.                                                                                                    |                              |
|                           | Prozessgastemperatur<br>zu niedrig                                                                | 110             | Prozessgastemperatur anpassen.                                                                                                    |                              |
|                           | Prozessgastemperatur<br>zu hoch                                                                   | 111             | Prozessgastemperatur anpassen.                                                                                                    |                              |
|                           | Prozessgastemperatur<br>außerhalb des<br>Bereichs                                                 |                 | Prozessgasdruck anpassen.                                                                                                    |                              |
| Messssignal<br>zu niedrig | Spülgasdurchfluss ist<br>zu hoch und<br>verdrängt das zu<br>messende Gas aus der<br>Messzone.     |                 | Spülgasfluss wie im Handbuch<br>beschrieben einstellen.                                                                                                    |                              |
|                           | Leckage zwischen<br>Pufferzone und<br>Prozesszone                                                 |                 | Die Dichtung zwischen Pufferzone und<br>Prozesszone ersetzen.                                                                                                    |                              |
|                           | Prozessgasdruck nicht<br>korrekt                                                                  |                 | Verwenden Sie einen geeigneten<br>Drucksensor, um eine genauere<br>Kompensation des Messsignals zu<br>erhalten.                                                                                                  |                              |
|                           | Prozessgasdruck zu<br>niedrig                                                                     | 120             | Prozessgastemperatur anpassen.                                                                                                    |                              |

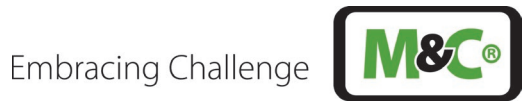

|                          |                                                                                        |         |                                                                                                    | M&C-      |
|--------------------------|----------------------------------------------------------------------------------------|---------|----------------------------------------------------------------------------------------------------|-----------|
| Problem/Anzeige          | Mögliche Ursache                                                                       | Fenier- | Überprüfen/Aktion                                                                                          | Service   |
|                          |                                                                                        | couc    |                                                                                                    | notwendig |
|                          | Prozessgasdruck zu<br>hoch                                                             | 121     | Prozessgastemperatur anpassen.                                                                             |           |
|                          | Prozessgastemperatur<br>ist nicht korrekt                                              | -/112   | Geeigneten Temperaturfühler<br>verwenden, um eine genauere<br>Kompensation des Messsignals zu<br>erhalten. |           |
|                          | Prozessgastemperatur<br>zu niedrig                                                     | 110     | Prozessgastemperatur anpassen.                                                                             |           |
|                          | Prozessgastemperatur<br>zu hoch                                                        | 111     | Prozessgastemperatur anpassen.                                                                             |           |
|                          | Prozessgastemperatur<br>außerhalb des<br>Bereichs                                      |         | Prozessgasdruck anpassen.                                                                                  |           |
| Spülgasbedarf<br>zu hoch | Verwendung eines<br>falschen Druckreglers<br>(mit Entlüftung statt<br>ohne Entlüftung) |         | Korrekten Druckregler ohne Entlüftung<br>verwenden.                                                        |           |
|                          | Leckage am<br>Sensorkopf                                                               |         | M&C-Service kontaktieren, um den O-<br>Ring zu ersetzen                                                    | Х         |

#### Tabelle 10 Troubleshooting am System

Bei unerwarteten Betriebszuständen wird zwischen kritischen Fehlern, die eine Messung nicht zulassen, und Warnungen, bei denen die Messung fortgesetzt wird, unterschieden.

| ID (0-255) | Name                                  | Beschreibung                                                                                                    |
|------------|---------------------------------------|----------------------------------------------------------------------------------------------------|
| 1          | Problem der Laser-<br>thermalisierung | Die Temperaturstabilisierung der Laserdiode ist nicht möglich. Verbindung<br>zur Wartungsschnittstelle herstellen und/oder den Sensorkopf öffnen, um<br>das Problem zu untersuchen.                    |
| 2          | Lasertemperatur zu<br>niedrig         | Die Temperatur der Laserdiode ist zu niedrig (T < 10 °C) für die<br>ordnungsgemäße Thermalisierung. Überprüfen Sie die Sondentemperatur.                                                               |
| 3          | Lasertemperatur zu<br>hoch            | Die Temperatur der Laserdiode ist zu hoch (T > 80 °C) für die<br>ordnungsgemäße Thermalisierung. Überprüfen Sie die Sondentemperatur.                                                                  |
| 4          | Lasertemperatur<br>nicht korrekt      | Die Temperatur der Laserdiode ist nicht korrekt. Öffnen Sie den Sensorkopf<br>und überprüfen Sie den Anschluss des Laserdioden-Thermistors.                                                            |
| 10         | Laseremission zu<br>niedrig           | Die Laserdiode gibt nicht genug Strom ab oder die Referenz-Fotodiode hat<br>ein Problem. Verbindung zur Wartungsschnittstelle herstellen und/oder<br>Sensorkopf öffnen, um das Problem zu untersuchen. |
| 11         | Laseremission zu<br>hoch              | Die Laserdiode gibt zu viel Strom ab oder die Referenz-Fotodiode hat ein<br>Problem. Verbindung zur Wartungsschnittstelle herstellen und/oder<br>Sensorkopf öffnen, um das Problem zu untersuchen.     |
| 40         | Parameterdatei<br>unlesbar            | Es ist nicht möglich, die Parameterdatei zu lesen. Verbindung zum Fileserver<br>herstellen, um das Problem zu untersuchen.                                                                             |
| 41         | Datenbank unlesbar                    | Es ist nicht möglich, die Datenbank zu lesen. Verbindung zum Fileserver<br>herstellen, um das Problem zu untersuchen.                                                                                  |
| 50         | FPGA-Problem                          | Das FPGA kommuniziert nicht richtig. Sensorkopf für mindestens 1 Minute abschalten und neu starten.                                                                                                    |

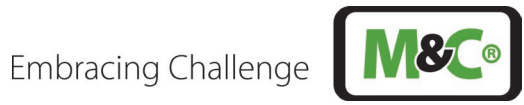

| ID (0-255) | Name               | Beschreibung                                                                |
|------------|--------------------|-----------------------------------------------------------------------------|
|            | FPGA-              |                                                                             |
|            | Kommunikations-    | Das FPGA kommuniziert nicht richtig. Sensorkopf für mindestens 1 Minute     |
| 51         | problem            | abschalten und neu starten.                                                 |
|            | FPGA-Temperatur    | Die FPGA-Temperatur ist zu niedrig (T < 0 °C). Temperatur des Sensorkopfes  |
| 52         | zu niedrig         | überprüfen.                                                                 |
|            | FPGA-Temperatur    | Die FPGA-Temperatur ist zu hoch (T > 120 °C). Temperatur des Sensorkopfes   |
| 53         | zu hoch            | überprüfen.                                                                 |
|            | FPGA-Zeitüber-     |                                                                             |
|            | schreitung bei der |                                                                             |
|            | FPGA-Erfassung     | Die Erfassung dauerte mehr als 30 Sek. Die Analysator-Parameter             |
| 54         | aufgetreten        | kontrollieren.                                                              |
|            | PCB-Temperatur zu  | Die PCB-Temperatur ist zu niedrig (T < -10 °C). Temperatur des Sensorkopfes |
| 55         | niedrig            | überprüfen.                                                                 |
|            | PCB-Temperatur zu  | Die PCB-Temperatur ist zu hoch (T > 85 °C). Temperatur des Sensorkopfes     |
| 56         | hoch               | überprüfen.                                                                 |
|            | Sensorkopf-        |                                                                             |
|            | Temperatur zu      | Die Sensorkopftemperatur ist zu niedrig (T < -40 °C). Temperatur des        |
| 60         | niedrig            | Sensorkopfes überprüfen.                                                    |
|            | Sensorkopf-        | Die Sensorkopftemperatur ist zu hoch. (T > 80 °C). Temperatur des           |
| 61         | Temperatur zu hoch | Sensorkopfes überprüfen.                                                    |
|            | CAN-Bus-Controller | Der CAN-Bus funktioniert nicht richtig. Sensorkopf für mindestens 1 Minute  |
| 62         | funktioniert nicht | ausschalten und neu starten.                                                |

Tabelle 11 Troubleshooting – Fehlercode-Liste

| ID (0-255) | Name                                                | Beschreibung                                                                                                    |
|------------|-----------------------------------------------------|----------------------------------------------------------------------------------------------------|
| 100        | Transmission zu<br>niedrig                          | Der Messkanal empfängt nicht genügend Strom. Die Sonde sendet entweder<br>nicht genug (Staub/Verunreinigung) oder ist falsch ausgerichtet. Richten Sie<br>die Sonde neu aus und/oder prüfen Sie, ob das Fenster/der Retroreflektor<br>verunreinigt ist. |
| 101        | Messkanal<br>gesättigt                              | Der Messkanal ist gesättigt. Er empfängt entweder zu viel optische Leistung<br>oder der Kanal hat ein Problem. Verbindung zur Wartungsschnittstelle<br>herstellen und/oder den Sensorkopf öffnen, um das Problem zu untersuchen.                        |
| 102        | Qualität der<br>Messung zu<br>niedrig               | Die Qualität der Messung ist zu niedrig. Verbindung zur Wartungsschnittstelle herstellen und das Spektrum überprüfen.                                                                                                    |
| 110        | Gastemperatur zu<br>niedrig                         | Die Gastemperatur ist zu niedrig (T < -40 °C). Die Messung kann ungenau sein.<br>Gastemperatur erhöhen.                                                                                                    |
| 111        | Gastemperatur zu<br>hoch                            | Die Gastemperatur ist zu hoch (T > 600 °C). Die Messung kann ungenau sein.<br>Gastemperatur reduzieren.                                                                                                    |
| 112        | Gastemperatur-<br>sensor ist nicht<br>angeschlossen | Der Gastemperatursensor ist nicht angeschlossen. Standardmäßig ist eine<br>Temperatur von 20 °C eingestellt.                                                                                                    |
| 120        | Gasdruck zu<br>niedrig                              | Der Gasdruck ist zu niedrig (P < 0 bar). Die Messung kann ungenau sein.<br>Gasdruck erhöhen.                                                                                                    |
| 121        | Gasdruck zu hoch                                    | Der Gasdruck ist zu hoch (P > 5 bar). Die Messung kann ungenau sein.<br>Gasdruck reduzieren.                                                                                                    |

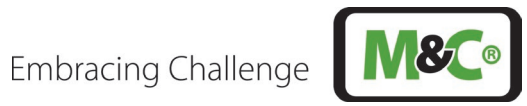

| ID (0-255) | Name               | Beschreibung                                                             |
|------------|--------------------|--------------------------------------------------------------------------|
|            | Gasdrucksensor ist |                                                                          |
|            | nicht              | Der Gasdrucksensor ist nicht angeschlossen. Standardmäßig wird ein Druck |
| 122        | angeschlossen      | von 1 bar gewählt.                                                       |
|            | CAN-Bus-Gerät      |                                                                          |
|            | nicht              | Es ist kein CAN-Bus-Gerät an den Sensorkopf angeschlossen. Ein CAN-Bus-  |
| 150        | angeschlossen      | Gerät an den Sensorkopf anschließen.                                     |

Tabelle 12 Troubleshooting – Liste der Warncodes

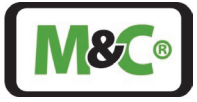

#### 17.3 Zertifikate

IBExU Institut für Sicherheitstechnik GmbH An-Institut der TU Bergakademie Freiberg EU-BAUMUSTERPRÜFBESCHEINIGUNG [1] Geräte und Schutzsysteme zur bestimmungsgemäßen Verwendung [2] in explosionsgefährdeten Bereichen, Richtlinie 2014/34/EU EU-Baumusterprüfbescheinigung Nummer IBExU24ATEX1067 X | Ausgabe 0 [3] [4] Produkt: Anzeige- und Bedieneinheit Typ: ILA HMI DCU10 EX [5] M&C TechGroup Germany GmbH Hersteller: [6] Anschrift: Rehhecke 79 40885 Ratingen GERMANY Dieses Produkt sowie die verschiedenen zulässigen Ausführungen sind in der Anlage zu dieser [7] Bescheinigung sowie den darin aufgeführten Unterlagen festgelegt. IBExU Institut für Sicherheitstechnik GmbH, notifizierte Stelle mit der Nummer 0637 in Übereinstimmung mit Artikel 17 der Richtlinie 2014/34/EU des Europäischen Parlaments und des [8] Rates vom 26. Februar 2014, bestätigt, dass dieses Produkt die wesentlichen Sicherheits- und Gesundheitsanforderungen für die Konzeption und den Bau von Produkten zur bestimmungsgemäßen Verwendung in explosionsgefährdeten Bereichen aus Anhang II der Richtlinie erfüllt. Die Untersuchungs- und Prüfergebnisse werden in dem vertraulichen Prüfbericht IB-24-3-0043 festgehalten. [9] Die Beachtung der wesentlichen Sicherheits- und Gesundheitsanforderungen wurde in Übereinstimmung mit folgenden Normen gewährleistet: EN IEC 60079-0:2018 EN 60079-1:2014 EN 60079-31:2014 Hiervon ausgenommen sind jene Anforderungen, die unter Punkt [18] der Anlage aufgelistet werden. [10] Ein "X" hinter der Bescheinigungsnummer weist darauf hin, dass das Produkt den besonderen Bedingungen für die Verwendung unterliegt, die in der Anlage zu dieser Bescheinigung festgehalten sind. [11] Diese EU-Baumusterprüfbescheinigung bezieht sich ausschließlich auf die Konzeption und den Bau des angegebenen Produktes. Für den Fertigungsprozess und die Bereitstellung dieses Produkts gelten weitere Anforderungen der Richtlinie. Diese fallen jedoch nicht in den Anwendungsbereich dieser Bescheinigung. [12] Die Kennzeichnung des Produktes muss Folgendes beinhalten: ( II 2 G Ex db IIC T6 Gb 🕢 II 2 D Ex tb IIIC T85 °C Db -40 °C ≤ T<sub>a</sub> ≤ +65 °C IBExU Institut für Sicherheitstechnik GmbH Tel.: +49 (0)3731 3805-0 Fax: +49 (0)3731 3805-10 Fuchsmühlenweg 7 09599 Freiberg, GERMANY Bescheinigungen ohne Siegel und BEXU Unterschrift haben keine Gültigkeit. Bescheinigungen dürfen nur vollständig Institut für Im Auftrag Sicherheits und unverändert vervielfältigt werden. technik Siegel Freiberg, 12.02.2025 Dr.-Ing. P. Cimalla (notifizierte Stelle Nummer 0637) Seite 1/2 IBExU24ATEX1067 X | 0 FB106100 | 1

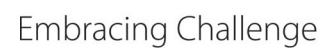

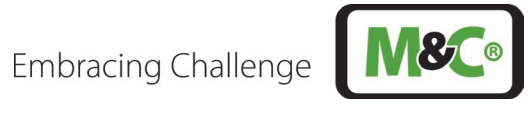

|              | IE                                                                                                    | An-Institut der TU                                                                                                    | Bergakademie Freiberg                                                                                                    |
|--------------|----------------------------------------------------------------------------------------------------|----------------------------------------------------------------------------------------------------|----------------------------------------------------------------------------------------------------|
| [1]          | EU-TYPE EX                                                                                                    | KAMINATION CER                                                                                                    | TIFICATE - TRANSLATION                                                                                                    |
| [2]          | Equipment and pr<br>in potentially expl                                                                                                    | rotective systems intended for a single systems of the systems of the systems of the system of the system of the s | for use<br>e 2014/34/EU                                                                                                    |
| [3]          | EU-Type Examina                                                                                                    | ation Certificate Number IB                                                                                                    | ExU24ATEX1067 X   Issue 0                                                                                                    |
| [4]          | Equipment:                                                                                                    | User Interface<br>Type: ILA HMI DCU10                                                                                                    | EX                                                                                                    |
| [5]          | Manufacturer:                                                                                                    | M&C TechGroup Gern                                                                                                    | nany GmbH                                                                                                    |
| [6]          | Address:                                                                                                    | Rehhecke 79<br>40885 Ratingen<br>GERMANY                                                                                                    |                                                                                                    |
| [7]          | This product and the documents the                                                                                                    | any acceptable variation therein referred to.                                                                                                    | ereto are specified in the schedule to this certificate an                                                                                                    |
| [8]          | IBExU Institut für Sicherheitstechnik GmbH, Notified Body number 0637 in accordance with Article 17 of Directive 2014/34/EU of the European Parliament and of the Council, dated 26 February 2014, certifies that this product has been found to comply with the essential health and safety requirements relating to the design and construction of products intended for use in potentially explosive atmospheres given in Annex II to the Directive. |                                                                                                    |                                                                                                    |
|              | The examination a                                                                                                    | and test results are recorde                                                                                                    | d in the confidential test report IB-24-3-0043.                                                                                                    |
| [9]          | Compliance with t                                                                                                    | the essential health and safe<br>EN IEC 60079-0:2018 E                                                                                                    | ety requirements has been assured by compliance with:<br>N 60079-1:2014 EN 60079-31:2014                                                                                                    |
|              | Except in respect                                                                                                    | of those requirements listed                                                                                                    | at item [18] of the schedule.                                                                                                    |
| [10]         | If the sign "X" is placed after the certificate number, it indicates that the product is subject to the specific conditions of use specified in the schedule to this certificate.                                                                                                    |                                                                                                    |                                                                                                    |
| [11]         | This EU-type exa<br>product. Further r<br>product. These ar                                                                                                    | amination certificate relates<br>requirements of the Directive<br>re not covered by this certific                                                                                                    | s only to the design and construction of the specifie<br>re apply to the manufacturing process and supply of the<br>cate.                                                                                                    |
| [12]         | The marking of th                                                                                                    | e product shall include the f                                                                                                    | following:                                                                                                    |
|              | €x II 2                                                                                                    | G Ex db IIC T6 Gb                                                                                                    | € II 2 D Ex tb IIIC T85 °C Db                                                                                                    |
|              |                                                                                                    | -40 °C :                                                                                                    | ≤ Ta ≤ +65 °C                                                                                                    |
| IBEx<br>Fuch | U Institut für Sicher<br>smühlenweg 7                                                                                                    | heitstechnik GmbH                                                                                                    | Phone: +49 (0)3731 3805-<br>Fax: +49 (0)3731 3805-1                                                                                                    |
| By or        | der                                                                                                    | S. H. S. S. S. S. S. S. S. S. S. S. S. S. S.                                                                                                    | IBEXU<br>Institut für<br>icherheits-<br>technik<br>technik<br>IBEXU<br>Certificates without seal and signature at<br>not valid. Certificates may only b<br>duplicated completely and unchanged.<br>case of dispute, the German text sha |
| DrIr         | ng. P. Cimalla                                                                                                    | (Notified B                                                                                                    | Seal - Freiberg, 12.02.202                                                                                                    |
|              |                                                                                                    |                                                                                                    |                                                                                                    |
|              |                                                                                                    |                                                                                                    |                                                                                                    |

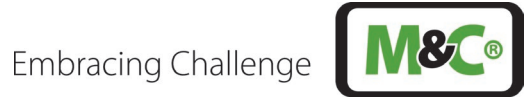

| <image/> Provide a state of the test of the test of test of test of tes                                                                                                    |                                                                                                    |                                                                                             |                                                                                               |                      |
|----------------------------------------------------------------------------------------------------|----------------------------------------------------------------------------------------------------|---------------------------------------------------------------------------------------------|-----------------------------------------------------------------------------------------------|----------------------|
| <image/> eige <section-header><section-header></section-header></section-header>                                                                                                    | IECEX                                                                                                    | IEC                                                                                         | Ex Certificate                                                                                |                      |
| INTERNATIONAL ELECTROTECHNICAL COMMISSION<br>IEC Certification System for Explosive Atmospheres         Are rules and details of the IECEx Scheme visit www.iecex.com         Certificate No::       IECEX IBE 24.0027X       Page 1 of 3       Certificate history:         Status::       Current       Issue No: 0       Date of Issue:       Date of Issue:       Date of Issue:       025-02-13         Applicant:       MEG TackGroup Germany GmbH<br>Mohites 07       Med Scheme 2025-02-13       Optional accessory:       Top of Protection:       Flameproof enclosure "db" and protection by enclosure "tb"         Barrie:       User Interface type ILA HMI DCU10 EX       Optional accessory:       Top of Protection:       Flameproof enclosure "db" and protection by enclosure "tb"         Marrin:       Ex to IIIC 76 Go       Ex to IIIC 76 Go       Dr-Ing. Peter Cimalia         Approved for issue on behalf of the IECEx       Dr-Ing. Peter Cimalia         Conflictation Body:       Dgoity-Vieced of department Cortification Body         Signature:       Option - Doc - Doc - Doc       Doc - Doc - Doc         1. The conflictate and schedule may only be reproduced in Nat.       Doc - Doc - Doc       Doc - Doc - Doc         1. The conflictate and schedule may only be reproduced in Nat.       Exectificate in the transfered and methicate may be writed by vising www.iececcon or use of this OR Code.       Image Doc - Doc - Doc                                                                                                    |                                                                                                    | of Conformity                                                                               |                                                                                               |                      |
| Certificate No.::       IECE IBE 24.0027X       Page 1 of 3       Certificate histor:         Statu::       Current       Issue No: 0         Date of Issue::       2025-02-13         Applicant::       McCartefocorge Germany GmbH<br>Rothoda: 07<br>dermany:<br>Germany:       Here TechFocorge Germany GmbH<br>Rothoda: 07<br>dermany:<br>Germany:         Equipment::       User Interface type ILA HMI DCU 10 EX         Optional accessory:       Type of Protection:         Face for Discuer of the Interface type ILA HMI DCU 10 EX         Optional accessory:       Ex db IIC To Gb         Ex db IIC To Gb       Ex db IIC To Gb         Ex db IIC To Gb :       Ex db IIC To Gb         Ex db IIC To Gb :       Ex db IIC To Gb         Synthes::       DrIng. Peter Cimalla         Profileation Body::       Peputy Head of department Certification Body         Synthes::       Corrification Science Hate         1. The confileate may only be reproduced in full.       Peputy Head of department Certification Body         1. The confileate may only be reproduced in full.       Peputy Head of department Certification Body         1. The confileate may only be reproduced in full.       Peputy Head of department Certification Body         1. The confileate may only be reproduced in full.       Peputy Head of department Certification Body         1. The confileate may only be reprodu                                                                                                    |                                                                                                    | INTERNATIONAL ELEC<br>IEC Certification Syste<br>for rules and details of the               | TROTECHNICAL COMMISSION<br>em for Explosive Atmospheres<br>e IECEx Scheme visit www.iecex.com |                      |
| Statu: Current   Date of Issue: 2025-02-13   Applicable Technolog Germany GmbH Rabiback 78 it geometry it is it controls on the procession of the procession of the process                                                                                                    | Certificate No.:                                                                                                    | IECEx IBE 24.0027X                                                                          | Page 1 of 3                                                                                   | Certificate history: |
| Date of Issue 2025-02-13   Applicant: Mach Tech Stroup Germany GmbH   Rehnbeck PG 403655 Raingen   Germany Bernary   Equipment: Les ubser Interface type ILA HMI DCU10 EX Optional accessory: Type of Protection: Hameproof enclosure "db" and protection by enclosure "tb" Marking: Ex build To Gen Ex build To Gen Ex build To Gen Ex build To Gen Ex build To Se °C Do - 40 °C s T <sub>n</sub> s + 65 °C Or s T <sub>n</sub> s + 65 °C Optional accessory: Descriptional accessory: Type of Protection: Ex build To Be Co Ex build To Be Co - 40 °C s T <sub>n</sub> s + 65 °C Optional accessory: Description: Cortication: Description: Cortication: Description: Signature: (for printed version): Date: Option: Option:                                                                                                    | Status:                                                                                                    | Current                                                                                     | Issue No: 0                                                                                   |                      |
| Applicant: Reat To choroup Germany GmbH   Reathings 79   Handback 79   Handback 79 </td <td>Date of Issue:</td> <td>2025-02-13</td> <td></td> <td></td>                                                                                                    | Date of Issue:                                                                                                    | 2025-02-13                                                                                  |                                                                                               |                      |
| Equipment: Der Interface type ILA HMI DCU10 EX<br>Optional accessory:<br>Type of Protection: Fameproof enclosure "db" and protection by enclosure "tb"<br>Marking: Ex db IIC TB Gb<br>Ex tb IIIC TB 5°C Db<br>40°C s T <sub>a</sub> s +65 °C<br>And °C s T <sub>a</sub> s +65 °C<br>Pro-Ing. Peter Cimalia<br>Dru-Ing. Peter Cimalia<br>Dru- | Applicant:                                                                                                    | M&C TechGroup Germany GmbH<br>Rehhecke 79<br>40885 Ratingen<br>Germany                      |                                                                                               |                      |
| Optional accessory:   Type of Protection:   Rameproof enclosure "db" and protection by enclosure "tb"   Marking:   Ex db IIC T6 Gb   Harking:   Ex db IIC T85 °C Db   -d0 °C s T <sub>a</sub> s + 65 °C   Approved for issue on behalf of the IECEx Centralian Deputy-Head of department t Certification Body: Position: Signature: (or printed version) In this certificate and schedule may only be reproduced in full. Position: 1. This certificate and schedule may only be reproduced in full. This certificate and schedule may only be reproduced in full. 1. This certificate and schedule may only be reproduced in full. 2. This certificate and schedule may only be reproduced in full. 1. This certificate and schedule may only be reproduced in full. 2. This certificate and schedule may only be reproduced in full. 3. This certificate and schedule may only be reproduced in full. 3. This certificate and schedule may only be reproduced in full. 3. This certificate and schedule may only be reproduced in full. 3. This certificate and schedule may only be reproduced in full. 3. Certificate issued by: B. Certificate issued by: B. Certificate issue by: B. Certificate issue by: <p< td=""><td>Equipment:</td><td>User Interface type ILA HMI DCU10 EX</td><td></td><td></td></p<>                                                                                                    | Equipment:                                                                                                    | User Interface type ILA HMI DCU10 EX                                                        |                                                                                               |                      |
| Type of Protection: Remeproof enclosure "db" and protection by enclosure "tb"<br>Marking: Ex db IIIC T65 Gb<br>Ex tb IIIC T85 °C Db<br>-d0 °C S T <sub>a</sub> S +65 °C<br>Approved for issue on behalf of the IECEx<br>Certification Body:<br>Position:<br>Signature:<br>(for printed version)<br>Date:<br>(for printed version)<br>The Settionate and schedule may only be reproduced in ful.<br>1. The certificate and schedule may only be reproduced in ful.<br>1. The certificate and schedule may only be reproduced in ful.<br>1. The certificate isourd and remains the property of the isouring body.<br>1. The certificate isourd and remains the property of the isouring body.<br>2. The Settius and authenticity of this certificate may be verified by visiting www.ieces.com or use of this OR Code.<br>Certificate isourd by:<br><b>IEEXU Institut fur Sicherheitstechnik GmbH</b><br>Pages Printer Signa Fraiberg<br>Germany                                                                                                    | Optional accessory:                                                                                                    |                                                                                             |                                                                                               |                      |
| Marking: Ex db III C T6 Gb<br>Ex db III C T85 °C Db<br>-d0 °C ≤ T <sub>a</sub> ≤ +65 °C<br>Approved for issue on behalf of the IECEx<br>Certification Body:<br>Position:<br>Signature:<br>(for printed version)<br>Date:<br>(for printed version)<br>Date:<br>1. This certificate and schedule may only be reproduced in full.<br>2. The status and schedule may only be reproduced in full.<br>2. The status and schedule may only be reproduced in full.<br>2. The status and schedule may only be reproduced in full.<br>2. The status and schedule may only be reproduced in full.<br>2. The status and schedule may only be reproduced in full.<br>2. The status and schedule may only be reproduced in full.<br>2. The status and schedule may only be reproduced in full.<br>2. The status and schedule may be verified by visiting www.ieses.com or use of this OR Code.                                                                                                    | Type of Protection:                                                                                                    | Flameproof enclosure "db" and protecti                                                      | on by enclosure "tb"                                                                          |                      |
| Approved for issue on behalf of the IECEX<br>Certification Body:<br>Position:<br>Signature:<br>(for printed version)<br>Date:<br>(for printed version)<br>The settificate and achedule may only be reproduced in full.<br>This certificate and achedule may only be reproduced in full.<br>This certificate and achedule may only be reproduced in full.<br>This certificate and achedule may only be reproduced in full.<br>This certificate and achedule may only be reproduced in full.<br>This certificate and achedule may only be reproduced in full.<br>This certificate and achedule may only be reproduced in full.<br>This certificate and achedule may only be reproduced in full.<br>This certificate and achedule may only be reproduced in full.<br>This certificate and achedule may only be reproduced in full.<br>This certificate and achedule may only be reproduced in full.<br>This certificate and achedule may only be reproduced in full.                                                                                                    | Marking:                                                                                                    | Ex db IIC T6 Gb                                                                             |                                                                                               |                      |
| -40°C ≤ T <sub>0</sub> ≤ +65°C   Approved for issue on behalf of the IECEx Certification Body: Position: Signature: (dr printed version) Or.Ing. Peter Cimalla Deputy flead of department Certification Body Deputy flead of department Certification Body Department Certification Body Department Certification Body De                                                                                                    |                                                                                                    | Ex tb IIIC T85 °C Db                                                                        |                                                                                               |                      |
| Approved for issue on behalf of the IECEx       DrIng. Peter Cimalla         Certification Body:       Deputy flead of department Certification Body         Position:       Deputy flead of department Certification Body         Signature:<br>(for printed version)       Deputy flead of department Certification Body         Date:<br>(for printed version)       Deputy flead of department Certification Body         1. This certificate is not transferable and remains the property of the issuing body.       Deputy flead of this QR Code.         1. This certificate is not transferable and remains the property of the issuing body.       Deputy flead of this QR Code.         2. The Status and authenticity of this certificate may be verified by visiting www.iecec.com or use of this QR Code.       Deputy flead of this QR Code.         Vertificate issued by:       IBEXU Institut für Sicherheitstechnik GmbH<br>Fuchsmühlenweg 7<br>09399 Freiberg<br>Germany       Deputy flead QR Code.                                                                                                    |                                                                                                    | -40 °C ≤ T <sub>a</sub> ≤ +65 °C                                                            |                                                                                               |                      |
| Approved for issue on behalf of the IECEx       DrIng. Peter Cimalla         Certification Body:       Deputy Head of department Certification Body         Position:       Deputy Head of department Certification Body         Signature:       Deputy Head of department Certification Body         Signature:       Deputy Head of department Certification Body         Signature:       Deputy Head of department Certification Body         Signature:       Deputy Head of department Certification Body         Signature:       Deputy Head of department Certification Body         Date:       Doctor - 02 - 13         1. This certificate and schedule may only be reproduced in full.       Doctor - 02 - 13         1. This certificate is not transferable and remains the property of the issuing body.       Doctor - 02 - 13         1. This certificate is not transferable and remains the property of the issuing body.       Doctor - 02 - 03         1. This certificate is not transferable and remains the property of the issuing body.       Doctor - 02 - 03         1. This certificate is sound by:       Image: Doctor - 02 - 03         2. The Status and authenticity of this certificate may be verified by visiting www.iscosc.com or use of this OR Code.       Image: Doctor - 03         IBEXU Institut für Sicherheitstechnik GmbH<br>Fuchsmülhenweg 7<br>09599 Freiberg       Image: Doctor - 03         Or Emberg       Doctor - 03       Image: Docto                                                                                                    |                                                                                                    |                                                                                             |                                                                                               |                      |
| Approved for issue on behalf of the IECEx       DrIng. Peter Cimalla         Certification Body:       Deputy Head of department Certification Body         Position:       Deputy Head of department Certification Body         Signature:       Certificate and schedule may only be reproduced in full.         1. This certificate and schedule may only be reproduced in full.       2025 - 02 - 43         2. The schedule may only be reproduced in full.       Exertificate is not transferable and remains the property of the issuing body.         3. The Status and authenticity of this certificate may be verified by visiting www.lecex.com or use of this OR Code.       Exercificate issued by:         IBExU Institut für Sicherheitstechnik GmbH<br>Fuchsmühlenweg 7<br>03939 Freiberg       EXERCICAL         Germany       Exercificate                                                                                                    |                                                                                                    |                                                                                             |                                                                                               |                      |
| Approved for issue on behalf of the IECEx       DrIng. Peter Cimalla         Certification Body:       Deputy Head of department Certification Body         Position:       Deputy Head of department Certification Body         Signature:       Certificate and schedule may only be reproduced in full.         1. This certificate and schedule may only be reproduced in full.       2075 - 02 - 13         2. This certificate is not transferable and remains the property of the issuing body.       Empty Head of this OR Code.         2. The Status and authenticity of this certificate may be verified by visiting www.lecex.com or use of this OR Code.       Empty Head of Code.         Certificate issued by:       IBEXU Institut für Sicherheitstechnik GmbH<br>Fuchsmühlenweg 7<br>09599 Freiberg<br>Germany       Empty Head of the Status and authenticity of the issuing body.                                                                                                    |                                                                                                    |                                                                                             |                                                                                               |                      |
| Approved for issue on behalf of the IECEx       DrIng. Peter Cimalla         Position:       Deputy Head of department Certification Body         Signature:       Geruina of department Certification Body         Signature:       Deputy Head of department Certification Body         Date:       Cords - 02 - 13         (for printed version)       Cords - 02 - 13         1       This certificate and schedule may only be reproduced in full.         2       The status and authenticity of this certificate may be verified by visiting www.lecex.com or use of this QR Code.         Certificate issued by:         IBEXU Institut für Sicherheitstechnik GmbH<br>Fuchsmithlerweg 7<br>09599 Freiberg<br>Germany                                                                                                    |                                                                                                    |                                                                                             |                                                                                               |                      |
| Approved for issue on behalf of the IECEx<br>Certification Body:       DrIng. Peter Cimalla         Position:       Deputy Head of department Certification Body         Signature:<br>(for printed version)       Deputy Head of department Certification Body         Date:<br>(for printed version)       Doctor Control Control Contrectificate Control Control Control Control                                                                                                    |                                                                                                    |                                                                                             |                                                                                               |                      |
| Approved for issue on behalf of the IECEx<br>Certification Body:<br>Position:<br>Signature:<br>(for printed version)<br>Date:<br>(tor printed version)<br>Date:<br>(tor printed version)<br>Date:<br>(tor printed version)<br>1. This certificate and schedule may only be reproduced in full.<br>2005 - 02 - 13<br>(tor printed version)<br>Cotificate is not ransferable and remains the property of the issuing body.<br>3. The Status and authenticity of this certificate may be verified by visiting www.iecex.com or use of this QR Code.<br>Certificate issued by:<br>BExU Institut für Sicherheitstechnik GmbH<br>Fuchsmühlenweg 7<br>09599 Freiberg<br>Germany                                                                                                    |                                                                                                    |                                                                                             |                                                                                               |                      |
| Approved for issue on behalf of the IECEx   Certification Body:   Position:   Signature:   (for printed version)   Date:   (for printed version)   2025 - 02 - 13   In this certificate and schedule may only be reproduced in full. This certificate is not transferable and remains the property of the issuing body. The Status and authenticity of this certificate may be verified by visiting www.iecex.com or use of this QR Code. Certificate issued by: <b>BExU Institut für Sicherheitstechnik GmbH</b> Fuchsmühlenweg 7 03599 Freiberg Germany <b>Distitut für Sicherheitstechnik GmbH</b> Fuchsmühlenweg 7 03599 Freiberg Germany                                                                                                    |                                                                                                    |                                                                                             |                                                                                               |                      |
| Approved for issue on behalf of the IECEx       DrIng. Peter Cimalla         Position:       Deputy flead of department Certification Body         Signature:<br>(for printed version)       Deputy flead of department Certification Body         Date:<br>(for printed version)       DOTS - 02 - 13         1. This certificate and schedule may only be reproduced in full.       DOTS - 02 - 13         2. This certificate is not transferable and remains the property of the issuing body.       Dots - 02 - 13         3. This certificate is not transferable and remains the property of the issuing body.       Dots - 02 - 13         Certificate is not transferable and remains the property of the issuing body.       Dots - 02 - 13         This certificate is not transferable and remains the property of the issuing body.       Dots - 02 - 13         Certificate issued by:       RexU Institut für Sicherheitstechnik GmbH<br>Fuchsmühlenweg 7<br>09599 Freiberg<br>Germany       Discussion of use of this QR Code.                                                                                                    |                                                                                                    |                                                                                             |                                                                                               |                      |
| Approved for issue on behalf of the IECEx DrIng. Peter Cimalla   Certification Body: Deputy Head of department Certification Body   Signature: (for printed version)   Date: 2025 - 02 - 13   1. This certificate and schedule may only be reproduced in full. 2. This certificate is not transferable and remains the property of the issuing body. 3. The Status and authenticity of this certificate may be verified by visiting www.lecex.com or use of this QR Code. Certificate issued by: IBExU Institut für Sicherheitstechnik GmbH Fuchsmühlenweg 7 Ø9599 Freiberg Germany Distance Distance Distan                                                                                                    |                                                                                                    |                                                                                             |                                                                                               |                      |
| Position:<br>Signature:<br>(for printed version)<br>Date:<br>(for printed version)<br>1. This certificate and schedule may only be reproduced in full.<br>2025 - 02 - 13<br>1. This certificate and schedule may only be reproduced in full.<br>2. This certificate is not transferable and remains the property of the issuing body.<br>3. The Status and authenticity of this certificate may be verified by visiting www.lecex.com or use of this QR Code.<br>Certificate issued by:<br>IBExU Institut für Sicherheitstechnik GmbH<br>Fuchsmühlenweg 7<br>05599 Freiberg<br>Germany                                                                                                    | Approved for issue or<br>Certification Body:                                                                                                    | h behalf of the IECEx                                                                       | DrIng. Peter Cimalla                                                                          |                      |
| Signature:<br>(for printed version)<br>Date:<br>(for printed version)<br>1. This certificate and schedule may only be reproduced in full.<br>2. This certificate is not transferable and remains the property of the issuing body.<br>3. The Status and authenticity of this certificate may be verified by visiting www.lecex.com or use of this QR Code.<br>Certificate issued by:<br>IBExU Institut für Sicherheitstechnik GmbH<br>Fuchsmühlenweg 7<br>09599 Freiberg<br>Germany                                                                                                    | Position:                                                                                                    |                                                                                             | Deputy Head of department Certification Bo                                                    | ły                   |
| (for printed version)<br>Date:<br>(for printed version)<br>1. This certificate and schedule may only be reproduced in full.<br>2. This certificate is not transferable and remains the property of the issuing body.<br>3. The Status and authenticity of this certificate may be verified by visiting www.iecex.com or use of this QR Code.<br>Certificate issued by:<br>IBEXU Institut für Sicherheitstechnik GmbH<br>Fuchsmühlenweg 7<br>09599 Freiberg<br>Germany                                                                                                    | Signature:                                                                                                    |                                                                                             | Och litte                                                                                     |                      |
| Date:<br>(for printed version)       Image: Coco-oco-ds         1. This certificate and schedule may only be reproduced in full.       Image: Coco-oco-ds         2. This certificate is not transferable and remains the property of the issuing body.       Image: Coco-oco-ds         3. The Status and authenticity of this certificate may be verified by visiting www.lecex.com or use of this QR Code.       Image: Certificate issued by:         IBExU Institut für Sicherheitstechnik GmbH<br>Fuchsmühlenweg 7<br>09599 Freiberg<br>Germany                                                                                                    | (for printed version)                                                                                                    |                                                                                             |                                                                                               |                      |
| <ol> <li>This certificate and schedule may only be reproduced in full.</li> <li>This certificate is not transferable and remains the property of the issuing body.</li> <li>The Status and authenticity of this certificate may be verified by visiting www.iecex.com or use of this QR Code.</li> </ol> Certificate issued by: IBExU Institut für Sicherheitstechnik GmbH Fuchsmühlenweg 7 09599 Freiberg Germany                                                                                                    | Date:<br>(for printed version)                                                                                                    |                                                                                             | 2003-02-15                                                                                    |                      |
| <ul> <li>1. This certificate and schedule may only be reproduced in full.</li> <li>2. This certificate is not transferable and remains the property of the issuing body.</li> <li>3. The Status and authenticity of this certificate may be verified by visiting www.lecex.com or use of this QR Code.</li> </ul> Certificate issued by: IBExU Institut für Sicherheitstechnik GmbH Fuchsmühlenweg 7 09599 Freiberg Germany                                                                                                    |                                                                                                    |                                                                                             |                                                                                               |                      |
| <ul> <li>The Status and authenticity of this certificate may be verified by visiting www.lecex.com or use of this QR Code.</li> <li>Certificate issued by:</li> <li>IBExU Institut für Sicherheitstechnik GmbH<br/>Fuchsmühlenweg 7<br/>09599 Freiberg<br/>Germany</li> </ul>                                                                                                    | This certificate and schedule may only be reproduced in full.     This certificate is not transferable and remains the property of the issuing body. |                                                                                             |                                                                                               |                      |
| Certificate issued by:<br>IBExU Institut für Sicherheitstechnik GmbH<br>Fuchsmühlenweg 7<br>09599 Freiberg<br>Germany                                                                                                    | 3. The Status and authenticity of this certificate may be verified by visiting www.iecex.com or use of this QR Code.                                 |                                                                                             |                                                                                               |                      |
| Certificate issued by:<br>IBExU Institut für Sicherheitstechnik GmbH<br>Fuchsmühlenweg 7<br>09599 Freiberg<br>Germany                                                                                                    |                                                                                                    |                                                                                             |                                                                                               | 121635762362         |
| Fuchsmühlenweg 7<br>09599 Freiberg<br>Germany                                                                                                    | Certificate issued                                                                                                    | by:                                                                                         | IDE                                                                                           |                      |
|                                                                                                    | IBExU Institut<br>Fuchsmühlenwe<br>09599 Freiberg<br>Germany                                                                                         | IBEXU Institut für Sicherheitstechnik GmbH<br>Fuchsmühlenweg 7<br>09509 Freiberg<br>Germany |                                                                                               |                      |
|                                                                                                    |                                                                                                    |                                                                                             |                                                                                               |                      |

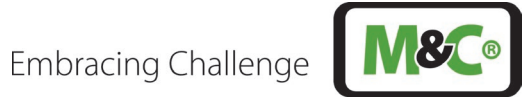

| <b>IECEX</b>                                                                                    | IE                                                                                                    | CEx Certificate                                                                                                    |  |
|-------------------------------------------------------------------------------------------------|----------------------------------------------------------------------------------------------------|----------------------------------------------------------------------------------------------------|--|
| Т                                                                                               | of Conformity                                                                                                    |                                                                                                    |  |
| Certificate No.:                                                                                | IECEx IBE 24.0027X                                                                                                    | Page 2 of 3                                                                                                    |  |
| Date of issue:                                                                                  | 2025-02-13                                                                                                    | Issue No: 0                                                                                                    |  |
| Manufacturer:                                                                                   | <b>M&amp;C TechGroup Germany GmbH</b><br>Rehhecke 79<br>40885 Ratingen<br><b>Germany</b>                                                                                  |                                                                                                    |  |
| Manufacturing<br>locations:                                                                     |                                                                                                    |                                                                                                    |  |
| This certificate is iss<br>IEC Standard list bel<br>found to comply with<br>Rules, IECEx 02 and | ued as verification that a sample(s), repre<br>low and that the manufacturer's quality sy<br>the IECEx Quality system requirements.<br>d Operational Documents as amended | esentative of production, was assessed and tested and found to comply with the<br>rstem, relating to the Ex products covered by this certificate, was assessed and<br>This certificate is granted subject to the conditions as set out in IECEx Scheme |  |
| <b>STANDARDS</b> :<br>The equipment and :<br>to comply with the fo                              | any acceptable variations to it specified ir<br>illowing standards                                                                                                    | n the schedule of this certificate and the identified documents, was found                                                                                                    |  |
| IEC 60079-0:2017<br>Edition:7.0                                                                 | Explosive atmospheres - Part 0: Equip                                                                                                    | ment - General requirements                                                                                                    |  |
| IEC 60079-1:2014<br>Edition:7.0                                                                 | Explosive atmospheres - Part 1: Equipment protection by flameproof enclosures "d"                                                                                         |                                                                                                    |  |
| IEC 60079-31:2022<br>Edition:3.0                                                                | 2 Explosive atmospheres – Part 31: Equipment dust ignition protection by enclosure "t"                                                                                    |                                                                                                    |  |
|                                                                                                 | This Certificate <b>does not</b> indicate of other than those expres                                                                                                    | compliance with safety and performance requirements ssly included in the Standards listed above.                                                                                                    |  |
| TEST & ASSESSME<br>A sample(s) of the e                                                         | ENT REPORTS:<br>quipment listed has successfully met the                                                                                                    | examination and test requirements as recorded in:                                                                                                    |  |
| Test Report:                                                                                    |                                                                                                    |                                                                                                    |  |
| DE/IBE/ExTR24.000                                                                               | 7/00                                                                                                    |                                                                                                    |  |
| Quality Assessment                                                                              | Report:                                                                                                    |                                                                                                    |  |
| DE/BVS/QART/.000                                                                                |                                                                                                    |                                                                                                    |  |
|                                                                                                 |                                                                                                    |                                                                                                    |  |
|                                                                                                 |                                                                                                    |                                                                                                    |  |
|                                                                                                 |                                                                                                    |                                                                                                    |  |
|                                                                                                 |                                                                                                    |                                                                                                    |  |
|                                                                                                 |                                                                                                    |                                                                                                    |  |
|                                                                                                 |                                                                                                    |                                                                                                    |  |
|                                                                                                 |                                                                                                    |                                                                                                    |  |
|                                                                                                 |                                                                                                    |                                                                                                    |  |
|                                                                                                 |                                                                                                    |                                                                                                    |  |
|                                                                                                 |                                                                                                    |                                                                                                    |  |
|                                                                                                 |                                                                                                    |                                                                                                    |  |

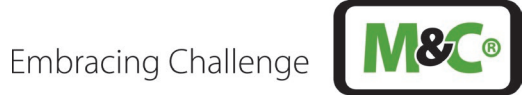

|                                                                                                    | IECEx Certificate<br>of Conformity                                                                                        |                                                                                                    |  |
|----------------------------------------------------------------------------------------------------|----------------------------------------------------------------------------------------------------|----------------------------------------------------------------------------------------------------|--|
| Certificate No.:                                                                                                    | IECEx IBE 24.0027X                                                                                                    | Page 3 of 3                                                                                               |  |
| Date of issue:                                                                                                    | 2025-02-13                                                                                                    | Issue No: 0                                                                                               |  |
| <b>EQUIPMENT:</b><br>Equipment and syste                                                                                                    | ems covered by this Certificate are as                                                                                    | follows:                                                                                                  |  |
| The User Interface ty<br>consists of a separat                                                                                                    | vpe ILA HMI DCU10 EX is used to op<br>ely certified explosion-proof housing                                               | erate, configure or diagnose the In-situ Laser Analyser type ILA1-X000-EX. It with electronic components. |  |
| <ul> <li>Rated voltage: 24</li> <li>Power input: max</li> <li>Analog output: 4</li> <li>Analog input: 2 x</li> <li>Relay output (max</li> <li>Relay input (max</li> <li>Ambient temperation</li> </ul>                                                                                                    | 4 V DC<br>6 W<br>x 4-20 mA<br>4-20 mA<br>(x. 2): 60 V AC/DC, max. 120 mA<br>. 2): 60 V DC<br>ture range: -40 °C to +65 °C |                                                                                                    |  |
| <ul> <li>Ambient temperature range: -40 °C to +65 °C</li> <li>SPECIFIC CONDITIONS OF USE: YES as shown below:</li> <li>The User Interface must be protected against intensive electrostatic charging.</li> <li>The used cable gland is only suitable for fixed installations. The cable must be effectively clamped to prevent pulling or twisting.</li> <li>When selecting your own cable gland, please note that it must be suitable for an operating temperature of at least 75 °C. The thread size is specified in the manual.</li> </ul> |                                                                                                    |                                                                                                    |  |
|                                                                                                    |                                                                                                    |                                                                                                    |  |